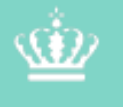

Miljø- og Fødevareministeriet Fødevarestvrelsen

# Guide Oprettelse af samlestedseksporter, håndtering af restdyr og administration af transportmidler i Eksportportalen.

Marts 2017

Side 1 af 26

# Indhold

| Indledning                                                 |
|------------------------------------------------------------|
| Oprettelse af samlestedseksport – Den lineære metode:5     |
| Opret Eksport, tilknyt indtransport5                       |
| Opret indtransport, tilknyt eksport 10                     |
| Oprettelse af samlestedseksport – Den parallelle metode:15 |
| Opret Eksport15                                            |
| Opret indtransport17                                       |
| Sammenknyt indtransport med samlestedseksport20            |
| Sammenknyt samlestedseksport med indtransport 21           |
| Håndtering af restdyr22                                    |
| Administrering af transportmidler i Eksportportalen24      |

# Oprettelse af samlestedseksporter i Eksportportalen

# Indledning

Den nye version af Eksportportalen giver dig flere muligheder for at oprette dine samlestedseksporter. Disse kan oprettes efter den lineære eller den parallelle metode. Kort fortalt kan du med den paralle metode oprette en eller flere eksporter, uafhængig af indtransport eller omvendt og med den lineære metode opretter du eksporten efterfulgt af indtransporten eller omvendt. Nedenfor kan du læse en kort introduktion til de to metoder. En mere detaljeret indføring findes inde i vejledning på hhv. s. 4 og s. 14.

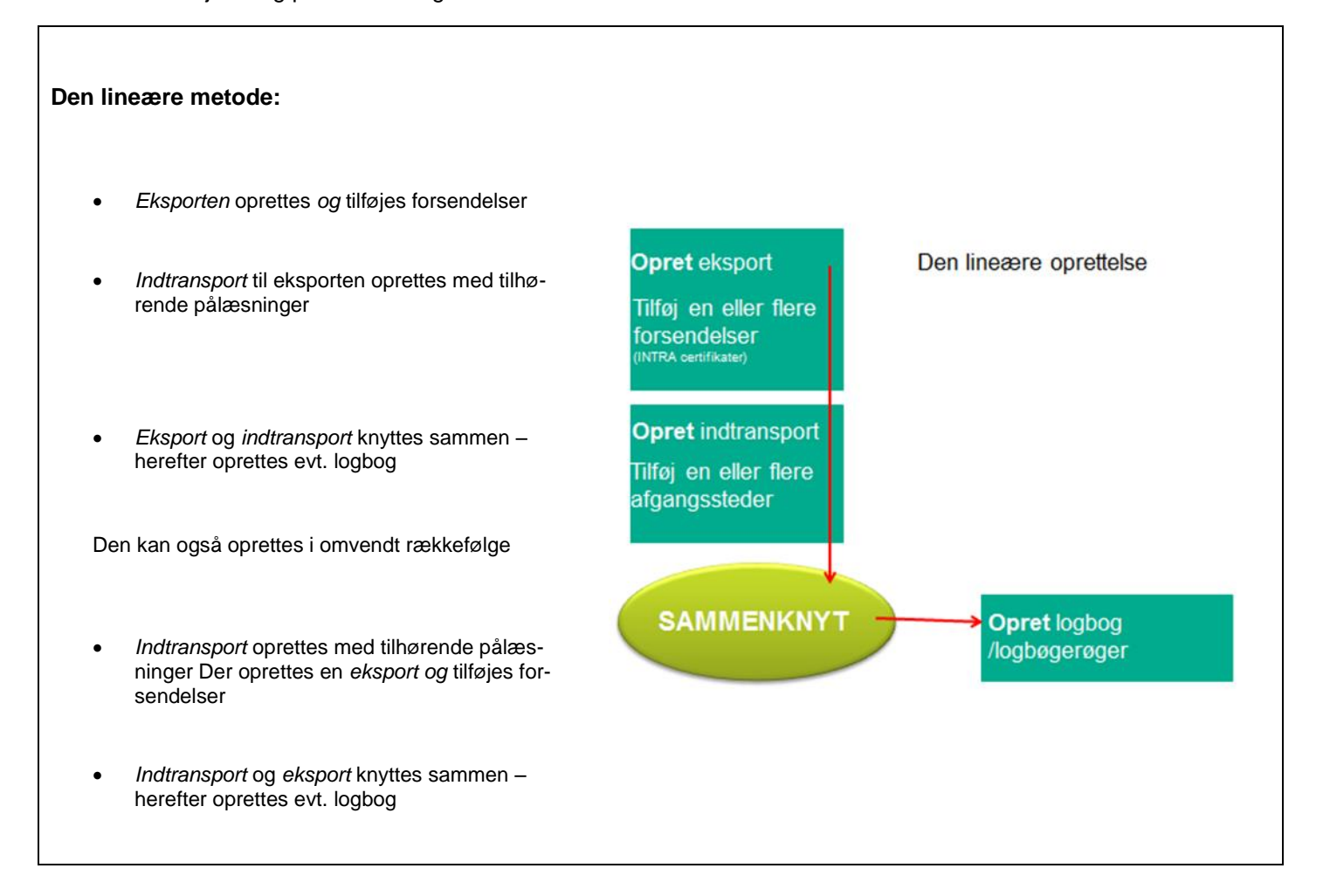

Side 3 af 26

## Den parallelle metode:

- En eller flere eksporter oprettes og tilføjes forsendelser
- Indtransport oprettes med tilhørende pålæsninger
- Indtransporten knyttes til den/de oprettede eksporter - herefter oprettes evt. logbog

Den kan også oprettes i omvendt rækkefølge

- Indtransport oprettes med tilhørende pålæsninger afgangssteder
- Eksporter oprettes med tilhørende forsendelser
- Eksporter tilknyttes indtransporter herefter oprettes evt. logbog

## Håndtering af restdyr

I den nye version af Eksportportalen skal man som eksportør redegøre for restdyr.

Restdyr defineres som dyr, der af embedsdyrlægen er vurderet transportegnede til den aktuelle eksport, men som eksportøren har frasorteret til den aktuelle eksport.

### Transportmidler

21-03-2017

I den nye version af Eksportportalen er der ændringer i forhold til registreringer af transportmidler i Eksportportalen.

Eksportører, der også har en dansk transportvirksomhed, kan selv vedligeholde data over transportmidler i Eksportportalen.

Transportører, der ikke er oprettet i Eksportportalen, kan oprette en profil med deres transportvirksomheds CVR nr. og dermed selv administrere deres transportmidler i Eksportportalen.

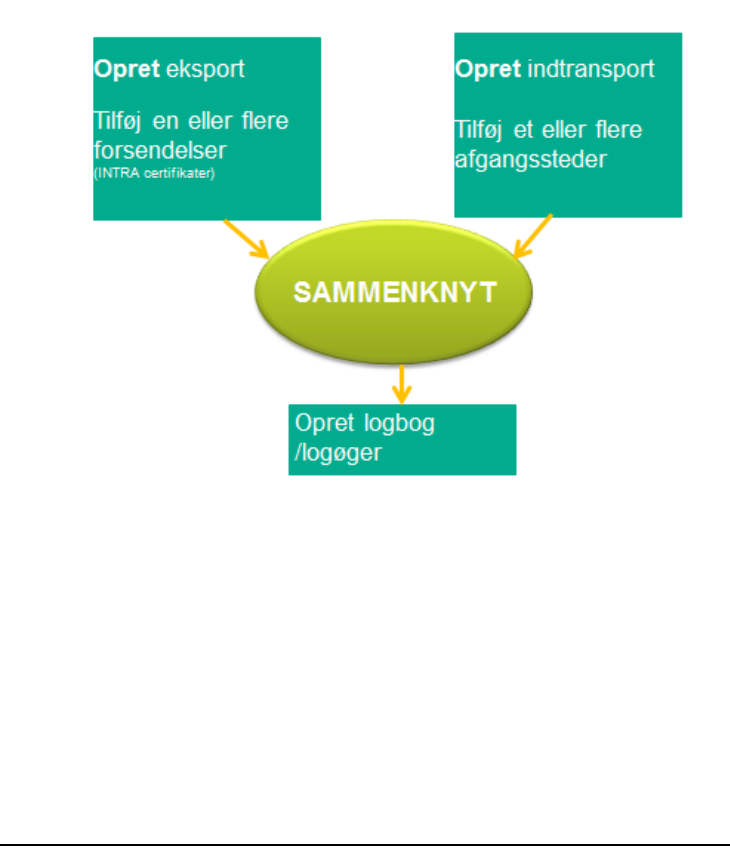

Side 4 af 26

# **Oprettelse af samlestedseksport – Den lineære metode:**

# **Opret Eksport, tilknyt indtransport**

Log på Eksportportalen.

Vælg "Book syn".

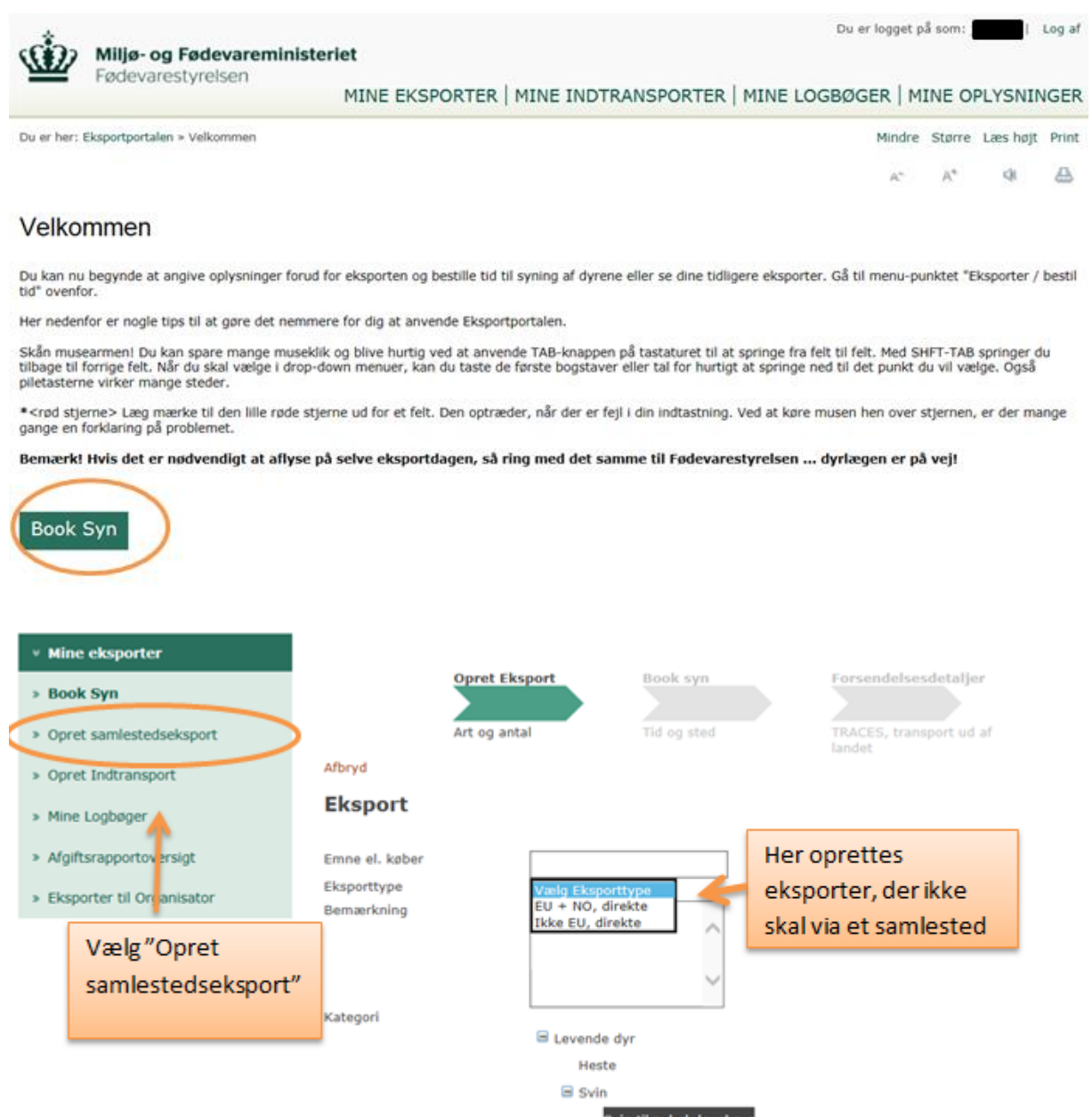

Svin til avl el. levebrug Svin til slagtning

Vælg "Opret samlestedseksport" i menuen til venstre.

Miljø- og Fødevareministeriet Fødevarestyrelsen MINE EKSPORTER | MINE INDTRANSPORTER | MINE LOGBØGER | MINE OPLYSNINGER Du er her: Eksportportalen > Mine eksporter > Opret samlestedseksport Mindre Større Læs højt Print Α\* 4 Mine eksporter Afbryd Navngiv eksporten » Book Syn Eksport > Opret samlestedseksport Vælg samlested fra listen Emne el. køber Test » Opret Indtransport Eksporttype EU, via samlested Antal læs 1 » Mine Logbøger Vælg Samlested » Afgiftsrapportoversigt Startdato 15-03-2017 Vælg dato og indtast tidspunkt. 10:00 » Eksporter til Organisator rampe 🗸 Rampe Hvis samlestedet har flere ramper vælges rampe på listen

Tilføj en eller flere forsendelser til eksporten (INTRA-certifikater).

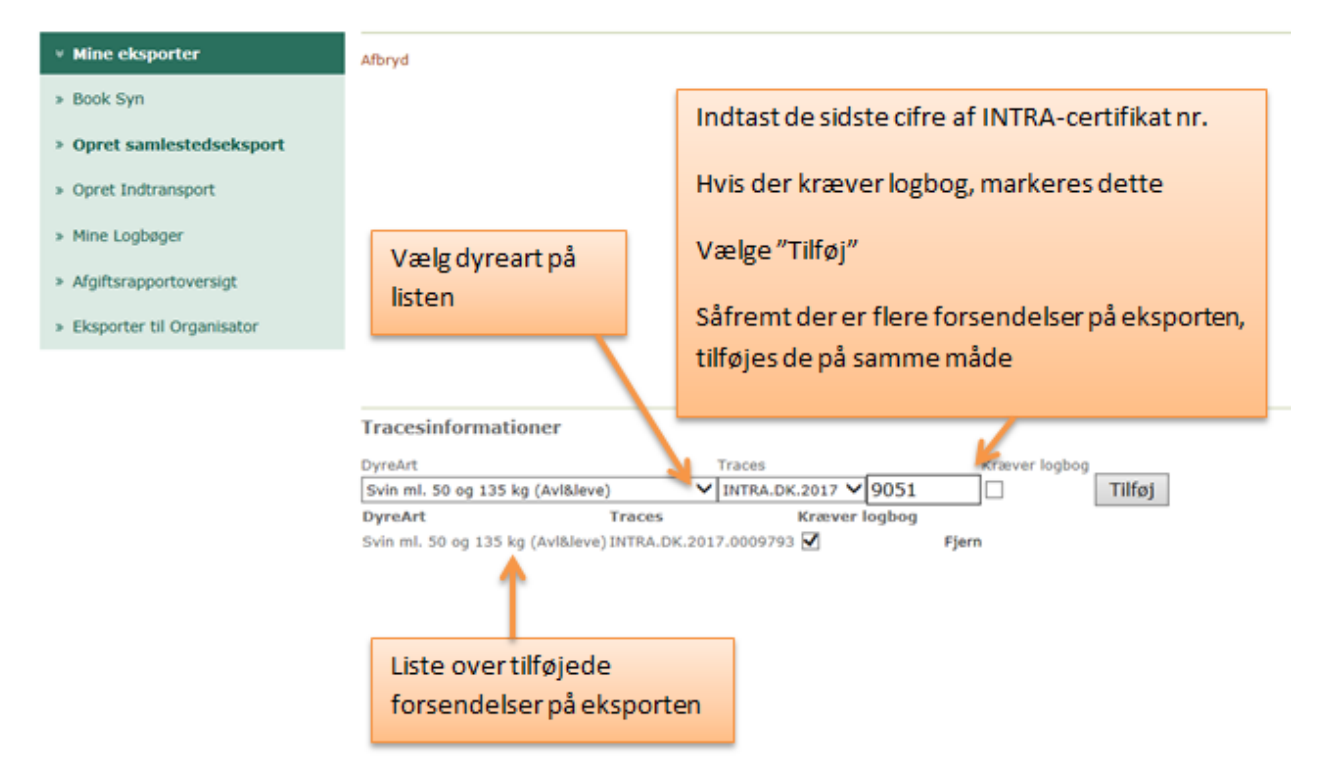

Det er nu muligt at vælge "Tilknyt indtransport" – såfremt denne er oprettet.

## Det er muligt at gemme eksporten og gå videre på en af 3 følgende måder:

- Vælg "Gem og opret indtransport" for at gå direkte videre med oprettelsen af indtransporten (den lineære oprettelse).
- Vælg "Gem og opret ny samlestedseksport" for at oprette endnu en samlestedseksport (den parallelle oprettelse).
- Vælg "Gem/Opdater" for at gemme eksporten og tilknyt så indtransporten på et senere tidspunkt.

# OBS – "Gem/Opdater"kan også anvendes til opdateringer af alle INTRA-certifikater på en eksport.21-03-2017Side 6 af 26J.nr.: 2016-14-119-00443

I dette eksempel vælges at oprette indtransport til eksporten.

|                                                                                                    | A* QI                                                                                                    |
|----------------------------------------------------------------------------------------------------|----------------------------------------------------------------------------------------------------|
| <ul> <li>Mine eksporter</li> </ul>                                                                                                    | Afbryd                                                                                                    |
| » Book Syn                                                                                                    | Eksport                                                                                                    |
| <ul> <li>&gt; Opret samlestedseksport</li> <li>&gt; Opret Indtransport</li> <li>&gt; Mine Logbøger</li> <li>&gt; Afgiftsrapportoversigt</li> </ul> | Emne el. køber<br>Eksporttype<br>Antal læs<br>Vælg Samlested<br>Startdato<br>13-03-2017                                                                                                    |
| <ul> <li>Eksporter til Organisator</li> </ul>                                                                                                    | 10:00                                                                                                    |
|                                                                                                    | Traces Kræver logbog         DyreArt       Traces       Kræver logbog         Svin ml. 50 og 135 kg (Avl&leve)       INT       Der skal oprettes en indtransport til         OpreArt       Traces       denne eksport.         Svin ml. 50 og 135 kg (Avl&leve) INTRA.DK.2017.00       Vælg "Gem og tilknyt indtransport" |
|                                                                                                    | Tilknyt indtransporter         Er Indtransporte oprettet kan du tilknytte den til forsendelsen her.         Forsendelse         Indtransport         Pålæsning (CHR/BesætningsId)         Antal Dyr         Tilknyt Indtransport                                                                                          |
|                                                                                                    | Gem/Opdater Gem og tilknyt Indtransport Gem og opret ny Samlestedseksport                                                                                                    |

En indtransport defineres ved et vogntog (som kan bestå af forvogn, forvogn/hænger eller trækker/trailer), der pålæsser dyr ved en eller flere besætninger og kører til et samlested.

| ( Miljø- og Fødevarem                       | inisteriet                                                                                     |                             | Du er logget på sರ್ಣ್ಗು  | kyzycku Log af |
|---------------------------------------------|------------------------------------------------------------------------------------------------|-----------------------------|--------------------------|----------------|
| Fødevarestyrelsen                           | MINE EKSPORTER   MIN                                                                           | E INDTRANSPORTER   MINE LOG | BØGER   MINE O           | PLYSNINGER     |
| Du er her: Eksportportalen > Mine Indtransp | orter » Opret/rediger Indtransport                                                             |                             | Mindre Større            | Læs højt Print |
|                                             |                                                                                                |                             | A* A*                    | ۵ ۵            |
| Mine Indtransporter                         | Afbryd                                                                                         | Vælge                       | samlested fra l          | isten          |
| » Opret/rediger Indtransport                | Indtransport                                                                                   |                             | v                        |                |
| » Opret Samlestedseksport                   | Vælg Samlested                                                                                 | <u></u>                     | **********************   |                |
|                                             | Navn Test<br>Dyreart Svin til avl el. levebrug<br>Transporter Wognma<br>IDNr Opdater Transport | v<br>ndsforretning ApS      | Indtast<br>transportvirk | csomhed        |
|                                             | Transportmiddel                                                                                | Vælg "opdater transportm    | niddel"                  |                |
|                                             | Afgangssteder                                                                                  | såfremt registreringsnum    | re på                    |                |
|                                             | Indtast CHR-nummer eller søg efter adres<br>Adresse                                            | transportmiddel er oplyst   |                          |                |

Hvis man allerede nu ved, hvilken bil, der skal forstå indtransporten, vælges "Opdater Transportmiddel" og registreringsnumrene på denne vælges på listen.

Den første linje er altid registreringsnummer på forvogn/trækker. Anden linje er på anhænger/trailer.

Såfremt man ikke på nuværende tidspunkt ved, hvilken bil, der skal forestå indtransporten, fortsættes uden at registre noget i felterne "Transportmiddel".

#### 21-03-2017 Side 7 af 26

## Udfyld felterne og vælg "Tilføj".

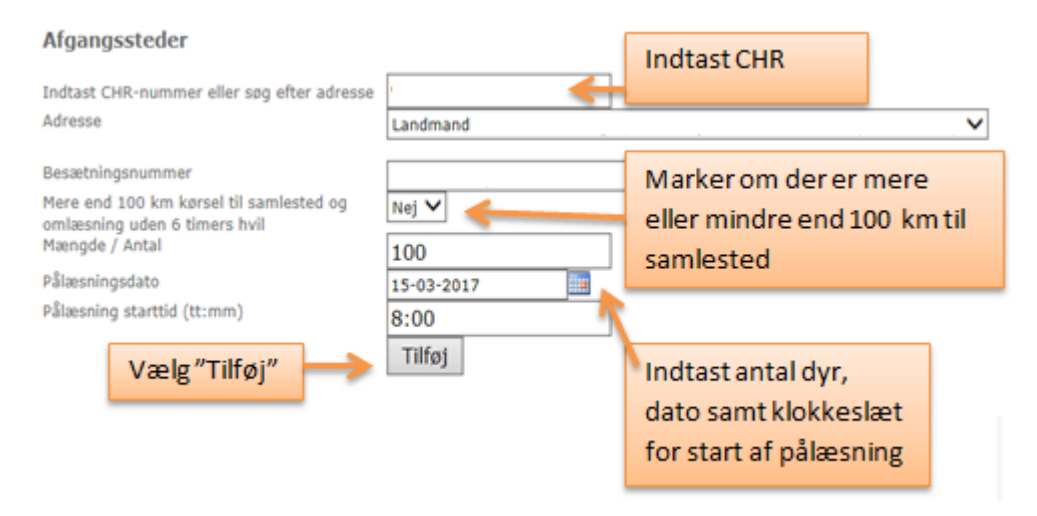

Er det en indtransport med flere pålæsninger fra forskellige afgangssteder, indsættes CHR-nr. på næste afgangssted, alle felter udfyldes, og der vælges "Tilføj".

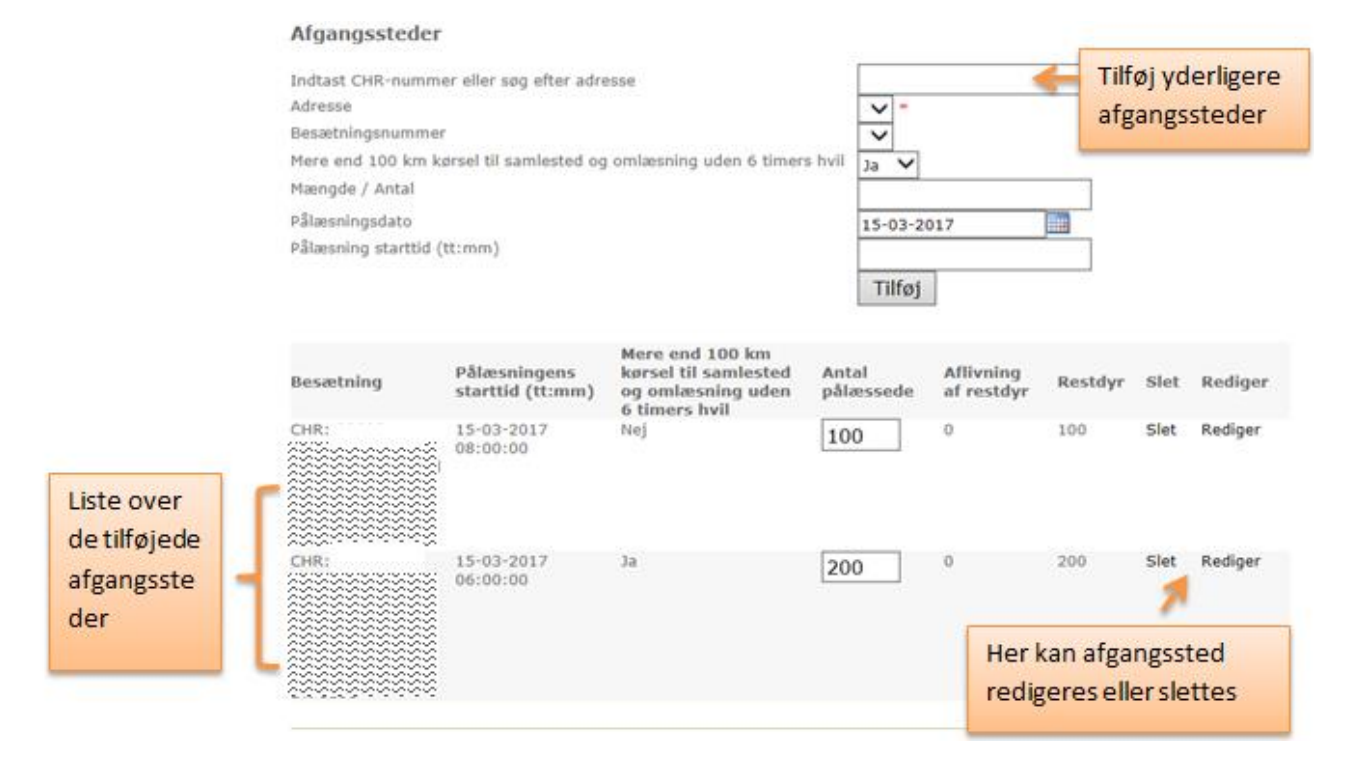

21-03-2017

Side 8 af 26

Nu er indtransporten oprettet og kan knyttes til eksporten.

|                                                                                                    | TRACES nr.<br>INTRA.DK.2017                                                                                                    | .0012181 60                                                                                                    | tal/mængde                                                                      | Alder                      | Offic<br>DK0                | cial identifica<br>96176      | tion(ørenær                                                  | ke)                            |    |
|----------------------------------------------------------------------------------------------------|----------------------------------------------------------------------------------------------------|----------------------------------------------------------------------------------------------------|---------------------------------------------------------------------------------|----------------------------|-----------------------------|-------------------------------|--------------------------------------------------------------|--------------------------------|----|
|                                                                                                    | Afgangssted                                                                                                    | \$er                                                                                                    |                                                                                 |                            |                             |                               |                                                              |                                |    |
|                                                                                                    | Indtast CHR-nur                                                                                                    | mmer eller søg efter a                                                                                                    | idresse                                                                         |                            |                             |                               |                                                              |                                |    |
|                                                                                                    | Adresse                                                                                                    | 5                                                                                                    |                                                                                 |                            | ¥ -                         |                               |                                                              |                                |    |
|                                                                                                    | Besetningsnum                                                                                                    | mer                                                                                                    |                                                                                 |                            | ~                           |                               |                                                              |                                |    |
|                                                                                                    | Mere end 100 ki                                                                                                    | in korsel til samlested                                                                                                    | l og omlæsning uden 6                                                           | timers hy                  | Nej V                       |                               |                                                              |                                |    |
|                                                                                                    | Mængde / Antal                                                                                                    |                                                                                                    |                                                                                 |                            |                             |                               |                                                              |                                |    |
|                                                                                                    | Pâlæsningsdato                                                                                                    |                                                                                                    |                                                                                 |                            | 17-03-2                     | 017                           | 100                                                          |                                |    |
|                                                                                                    | Pålæsning startt                                                                                                    | fid (tt:mm)                                                                                                    |                                                                                 |                            |                             |                               |                                                              |                                |    |
|                                                                                                    |                                                                                                    |                                                                                                    |                                                                                 |                            | Tilføj                      |                               |                                                              |                                |    |
|                                                                                                    | Besætning                                                                                                    | Pålæsningens<br>starttid (tt:mm)                                                                                                    | Mere end 100 km<br>kursel til samlest<br>og omlæsning ud                        | i<br>ted Ar<br>len 6 pl    | ital<br>læssede             | Aflivning<br>af restdyr       | Restdyr                                                      | Slet Redig                     | e  |
|                                                                                                    |                                                                                                    | 17-03-2017<br>08:00:00                                                                                                    | Nej                                                                             | 6                          | 00                          | 0                             | 600                                                          | Slet Redige                    | er |
| På listen<br>vælges                                                                                            |                                                                                                    |                                                                                                    |                                                                                 | På<br>fo                   | liste<br>rseno              | n vælge<br>delse in           | es den<br>dtransp                                            | orten                          |    |
| På listen<br>vælges<br>afgangs-                                                                                | Tillonyt Forse                                                                                                    | endelse                                                                                                    |                                                                                 | På<br>fo<br>sk             | i liste<br>rsenc<br>al tilk | n vælge<br>delse in<br>nyttes | es den<br>dtransp                                            | orten                          |    |
| På listen<br>vælges<br>afgangs-<br>besætning,                                                                  | Tilknyt Forse<br>Er forsendelsen<br>Forsendelse                                                                                                    | endelse<br>oprettet kan du bilon                                                                                                    | rtte den til Indtrenspor                                                        | På<br>fo<br>sk             | liste<br>rsenc<br>al tilk   | n vælge<br>Jelse in<br>nyttes | es den<br>dtransp                                            | orten                          | ~  |
| På listen<br>vælges<br>afgangs-<br>besætning,<br>vælg                                                          | Tilknyt Forse<br>Er forsendelsen<br>Forsendelse                                                                                                    | endelse<br>oprettet kan du tilam<br>Valig = Fonande                                                                                                    | rtte den til Indtranspor                                                        | På<br>fo<br>sk             | i liste<br>rseno<br>al tilk | n vælge<br>delse in<br>nyttes | es den<br>dtransp                                            | orten                          | ~  |
| På listen<br>vælges<br>afgangs-<br>besætning,<br>vælg                                                          | Tillknyt Fors<br>Er forsendelsen<br>Forsendelse<br>Afgangsbesam                                                                                                    | endelse<br>oprettet kan du tilen<br>Valg - Fornende                                                                                                    | rtte den til Indtranspor<br>Ise                                                 | På<br>fo<br>sk             | liste<br>rseno<br>al tilk   | n vælge<br>delse in<br>nyttes | es den<br>dtransp                                            | oorten                         | >  |
| På listen<br>vælges<br>afgangs-<br>besætning,<br>vælg<br>"Tilknyt"                                             | Tilknyt Fors<br>Er forændelsen<br>Forsendelse<br>Afgangsbesært<br>Artal fra<br>objesenns                                                                                     | endelse<br>oprettet kan du tilm<br>Virig = Formende<br>600                                                                                                    | rtte den til Indtranspor                                                        | Pá<br>fo<br>sk             | i liste<br>rsenc<br>al tilk | n vælge<br>delse in<br>nyttes | es den<br>dtransp                                            | oorten                         | ~  |
| På listen<br>vælges<br>afgangs-<br>besætning,<br>vælg<br>"Tilknyt"                                             | Tilknyt Fors-<br>Er forsendelsen<br>Forsendelse<br>Argangsbesom<br>Artal fra<br>pilterom<br>Tilknyt                                                                          | endelse<br>oprettet kan du tiikm<br>Valig = Fornende<br>600                                                                                                    | rtte den til Indtranspor                                                        | Pá<br>fo<br>sk             | i liste<br>rsenc<br>al tilk | n vælge<br>delse in<br>nyttes | es den<br>dtransp                                            | oorten                         | 2  |
| På listen<br>vælges<br>afgangs-<br>besætning,<br>vælg<br>"Tilknyt"                                             | Tilknyt Fors<br>Er forsendelsen<br>Forsendelse<br>Argangsbesært<br>Artal fra<br>påresening<br>Tilknyt<br>TRACES nr.<br>Underkatesport<br>Mængde / Ant                        | endelse<br>oprettet kan du tilen<br>versioner formende<br>600<br>Forsendel<br>al afgangstis<br>fra TRACE                                                                                                    | rtte den til Indtranspor<br>der<br>Sec<br>ise/<br>ar/<br>dspunkt Afgangsbe<br>S | På<br>fo<br>sk<br>ten her. | al tilk                     | n vælge<br>delse in<br>nyttes | as den<br>dtransp<br>dtransp<br>tertid<br>tt:mm)             | Antel fra<br>pålæsning         | 2  |
| På listen<br>vælges<br>afgangs-<br>besætning,<br>vælg<br>"Tilknyt"                                             | Tilknyt Forsk<br>Er forsendelsen<br>Forsendelse<br>Argangsbesom<br>Argal fra<br><u>pilterenng</u><br>Tilknyt<br>TiRACES nr.<br>Underkategori<br>Mængde / Ant                 | endelse<br>oprettet kan du tilen<br>versioner<br>600<br>Forsendel<br>Transport<br>for Transport<br>for a TRACE<br>(ttimm)<br>9                                                                                                    | tte den til Indtranspor<br>Ise<br>Ise/<br>sr/<br>dspunkt Afgangsbr<br>S         | Pá<br>fo<br>sk<br>ten her. | Antal<br>transpo            | n vælge<br>delse in<br>nyttes | Massningens<br>tarttid<br>tt:mm)<br>7-03-2017<br>8:00:00     | Antal Ira<br>philesning<br>600 | 2  |
| På listen<br>vælges<br>afgangs-<br>besætning,<br>vælg<br>"Tilknyt"<br>Liste over                               | Tillenyt Forse<br>Er forsendelsen<br>Forsendelse<br>Afgangsbesom<br>Artal fra<br><u>alberang</u><br>Tilknyt<br>TRACES nr.<br>Underkategori<br>Maengde / Ant<br>INTRA.DK.2017 | endelse<br>oprettet kan du tikm<br>versioner<br>600<br>Forsendel<br>Transport<br>forventet<br>algangsti<br>fra TRACE<br>(ftmm)<br>9                                                                                                    | tte den til Indtranspor<br>Ise<br>Ise/<br>ar/<br>depunkt Algangsbr<br>S         | essetning                  | Antal<br>transpo            | n vælge<br>delse in<br>nyttes | Massningens<br>tarttid<br>transp<br>7-03-2017<br>8:00:00     | Arital fra<br>pålæsning<br>600 | 2  |
| På listen<br>vælges<br>afgangs-<br>besætning,<br>vælg<br>"Tilknyt"<br>Liste over<br>tilknyttede                | Tilknyt Fors-<br>Er forsendelsen:<br>Førsendelse<br>Afgangsbesørt<br>Artal fra<br>Derenng<br>Tilknyt<br>Tilknyt<br>TRACES nr<br>Underkategori<br>Mængde / Ant                | endelse<br>oprettet kan du blien<br>be<br>be<br>be<br>be<br>be<br>be<br>be<br>be<br>be<br>be<br>be<br>be<br>be                                                                                                    | rtte den til Indtranspor<br>Iste<br>Iste/<br>str/<br>dspunkt<br>S               | esaetning                  | Antal<br>transpo            | n vælge<br>delse in<br>nyttes | Atransp<br>dtransp<br>attid<br>timm)<br>7-03-2017<br>8:00:00 | Arital fra<br>pålæsning        | 2  |
| På listen<br>vælges<br>afgangs-<br>besætning,<br>vælg<br>"Tilknyt"<br>Liste over<br>tilknyttede                | Tilknyt Fors<br>Er forsendelsen<br>Porsendelse<br>Argangsbesant<br>Artal fra<br>påresning<br>Tilknyt<br>TIRACES nr.<br>Underkategori<br>Mængde / Ant                         | endelse<br>oprettet kan du tilem<br>versioner<br>oprettet kan du tilem<br>oprettet kan du tilem<br>opre | rtte den til Indtranspor<br>Iste<br>Iste/<br>ar/<br>dapunkt<br>S                | esaetning                  | Antal<br>transpo            | n vælge<br>delse in<br>nyttes | Massingens<br>tartiid<br>timm)<br>7-03-2017<br>8:00:00       | Antal fra<br>pålæsning<br>600  | 2  |
| På listen<br>vælges<br>afgangs-<br>besætning,<br>vælg<br>"Tilknyt"<br>Liste over<br>tilknyttede<br>forsendelse | Tilknyt Fors<br>Er forsendelsen<br>Porsendelse<br>Argangsbesam<br>Artal fra<br>piesensg<br>Tilknyt<br>TRACES nr.<br>Underkatesport<br>Maengde / Ant                          | endelse<br>oprettet kan du tilen<br>versionende<br>internet internet<br>internet internet<br>internet internet internet<br>internet internet internet<br>internet internet internet internet<br>internet internet internet internet<br>internet internet internet internet internet<br>internet internet intern                                                                                                    | rtte den til Indtranspor<br>lse<br>lse/<br>sr/<br>dspunkt<br>S<br>P             | esaetning                  | Antal<br>transpo            | n vælge<br>delse in<br>nyttes | Massningens<br>tartiid<br>tt:nm)<br>7-03-2017<br>8:00:00     | Antal fra<br>pålæsning<br>600  | 2  |

Såfremt indtransporten skal tilknyttes flere forsendelser på denne eksport, vælges næste forsendelse fra listen, derefter vælges afgangsbesætning fra listen, rediger evt. "Antal fra pålæsning" og vælg derefter "Tilknyt".

Vælg "Gem" og indtransporten er nu tilknyttet eksporten.

Fra denne side er det muligt at oprette logbog

| Mine Indtransporter.     Opret/rediger Indtransport     Opret Sam/estedseksport | Tilbape<br>Indtra<br>Navn<br>Dynart<br>Transport<br>Transport | ansport                                                               |                                                                                          |                                      |                              |                                       |                                     |                                                              | -EL.3                                   |
|---------------------------------------------------------------------------------|---------------------------------------------------------------|-----------------------------------------------------------------------|------------------------------------------------------------------------------------------|--------------------------------------|------------------------------|---------------------------------------|-------------------------------------|--------------------------------------------------------------|-----------------------------------------|
|                                                                                 | Afgan<br>Besætni                                              | gssteder                                                              | Antal<br>pålæssede<br>600                                                                | Pålæsnin<br>starttid (1<br>17-03-201 | gens<br>tt:mm)<br>7 08:00:00 | Mere en<br>samlest<br>timers h<br>Nej | d 100 km kar<br>ed og omlæsi<br>vil | rsel til<br>ning uden 6                                      | Restdyr<br>O                            |
| Vælg<br>"Opret" for                                                             | Eksport<br>122812                                             | TRACES nr.<br>Underkabegori<br>Hamgde / Antal<br>INTRA.DK.2017.001218 | Forsendels<br>Adrease/<br>Transportvi<br>navn/<br>Forventet<br>afgangstids<br>TRACES (tt | e<br>irksomhed<br>ipunkt fra<br>imm) | Algangsbe                    | setning                               | Antal<br>philessede<br>600          | Pålæsningen<br>starttid<br>(tt:mm)<br>17-03-2017<br>00:00:00 | <sup>5</sup> Antal fr<br>pMarsni<br>600 |

# Opret indtransport, tilknyt eksport

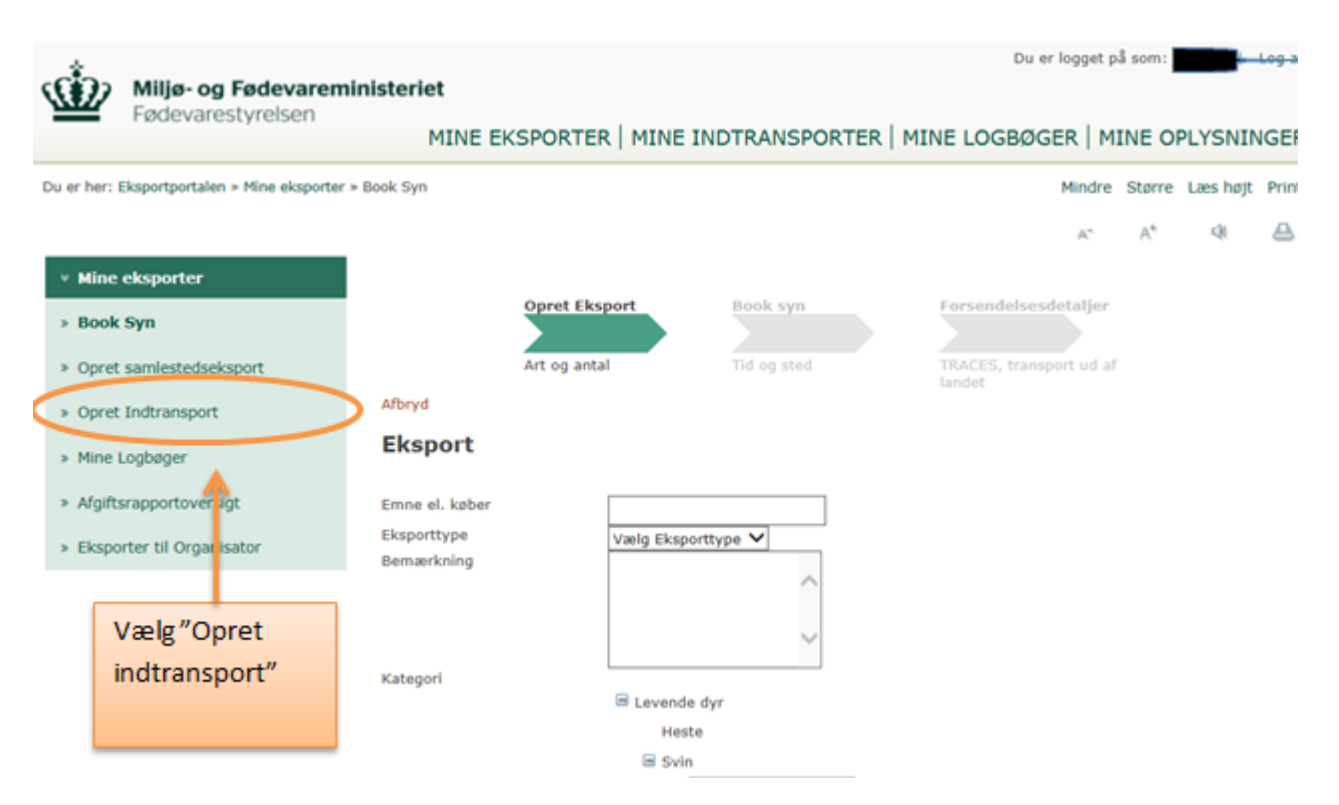

En indtransport defineres ved, <u>et</u> vogntog (som kan bestå af forvogn, forvogn/hænger eller trækker/trailer), der pålæsser dyr ved en eller flere besætninger og kører til et samlested.

Side 10 af 26

| (                                                  | inisteriet                                              | Du er logget på scovizzzzici Log            | af |
|----------------------------------------------------|---------------------------------------------------------|---------------------------------------------|----|
| Fødevarestyrelsen                                  | MINE EKSPORTER   MINE INDTR                             | ANSPORTER   MINE LOGBØGER   MINE OPLYSNINGE | R  |
| Du er her: Eksportportalen > Mine Indtransp        | orter > Opret/rediger Indtransport                      | Mindre Større Læs højt Pri                  | nt |
|                                                    |                                                         | A* 4 4                                      | b. |
| Mine Indtransporter     Opret/rediger Indtransport | Afbryd<br>Indtransport                                  | Vælge samlested fra listen                  |    |
| > Opret Samlestedseksport                          | Vælg Samlested                                          |                                             |    |
|                                                    | Test Dyreart Svin til avl el. levebrug Transportør IDNr | ining ApS Indtast transportvirksomhed       |    |
|                                                    | Transportmiddel                                         | "opdater transportmiddel"                   |    |
|                                                    | Afgangssteder såfrer                                    | mt registreringsnumre på                    |    |
|                                                    | Indtast CHR-nummer eller sog efter adres<br>Adresse     | portmiddel er oplyst                        |    |

Hvis man allerede nu ved, hvilken bil, der skal forstå indtransporten, vælges "Opdater Transportmiddel" og registreringsnumrene vælges på listen.

Den første linje er altid registreringsnummer på forvogn/trækker. Anden linje er på anhænger/trailer.

Såfremt man ikke på nuværende tidspunkt ved, hvilken bil, der skal forestå indtransporten, fortsættes uden at registre noget i felterne.

## Udfyld felterne og vælg "Tilføj".

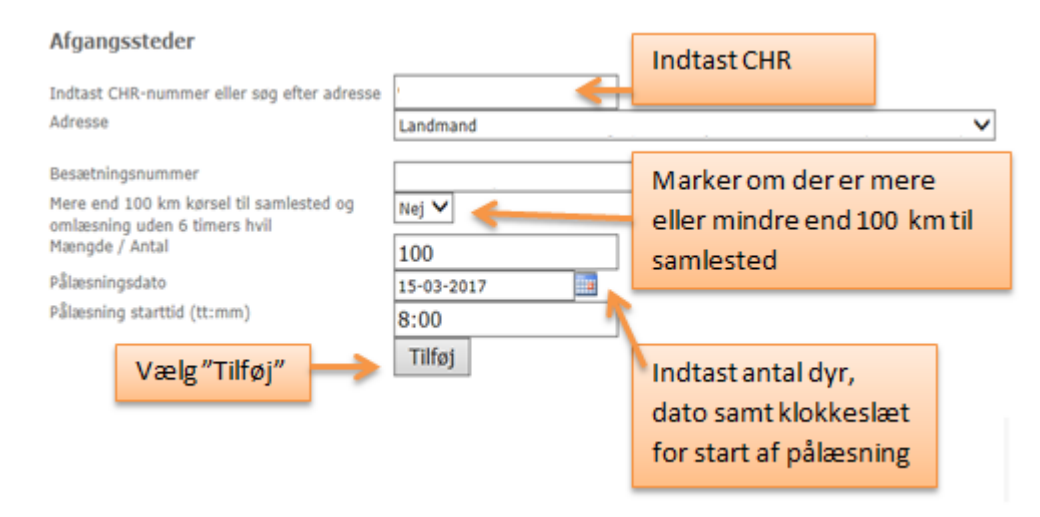

Er det en indtransport med flere pålæsninger fra forskellige afgangssteder, indsættes CHR-nr. på næste afgangssted, alle felter udfyldes og der vælges "Tilføj".

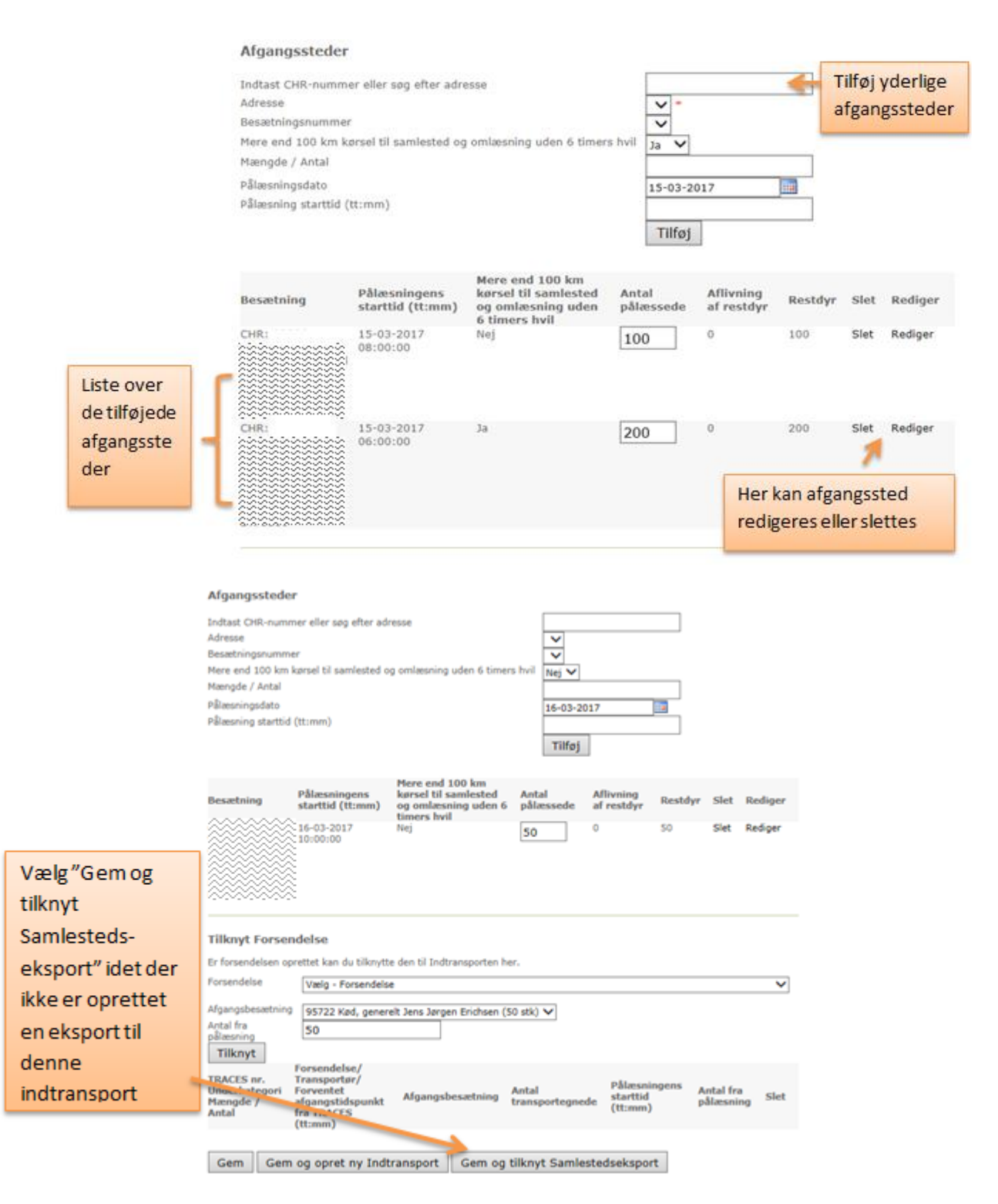

Det er nu muligt at vælge "Tilknyt" – **såfremt der er oprettet en samlestedseksport, hvor denne indtransport skal tilknyttes.** 

## Det er muligt at gemme indtransporten og gå videre på en af 3 følgende måder:

- Vælg "Gem og tilknyt Samlestedseksport" for at gå direkte videre med oprettelsen af samlestedseksporten (den lineære oprettelse).
- Vælg "Gem og opret ny indtransport", hvis der skal oprettes endnu en indtransport (den parallelle oprettelse).
- Vælg "Gem" for at gemme indtransporten og tilknyt så en eller flere samlestedseksporter på et senere tidspunkt.

21-03-2017

## Side 12 af 26

I dette eksempel vælges at oprette samlestedseksporten til indtransporten.

### Miljø- og Fødevareministeriet Fødevarestyrelsen

•

MINE EKSPORTER | MINE INDTRANSPORTER | MINE LOGBØGER | MINE OPLYSNINGER

| Du er her: Eksportportalen > Mine eksporter | » Opret samlestedse         | sksport           |                     |                            | Mindre  | Større   | Læs højt | Print |
|---------------------------------------------|-----------------------------|-------------------|---------------------|----------------------------|---------|----------|----------|-------|
|                                             |                             |                   |                     |                            | Α*      | A*       | 4        | ۵     |
| * Mine eksporter                            | Afbryd                      |                   |                     |                            |         |          |          |       |
| » Book Syn                                  | Eksport                     | Navngiv eksporten |                     |                            |         |          |          |       |
| Opret samlestedseksport                     | Emne el. køber              | Test              |                     | Vælg samle                 | sted f  | ra liste | en       |       |
| <ul> <li>Opret Indtransport</li> </ul>      | Eksporttype                 | EU, via samlested |                     |                            |         | -        |          |       |
| > Mine Logbøger                             | Antal læs<br>Vælg Samlested | 1                 | *******             |                            |         | Ŷ        |          |       |
| > Afgiftsrapportoversigt                    | Startdato                   | 15-03-2017        |                     |                            |         |          |          |       |
| > Eksporter til Organisator                 |                             | 10:00             | Vælgda              | to og indtast              | tidspu  | inkt.    |          |       |
|                                             | Rampe                       | rampe 🗸           | Hvis sam<br>rampe p | nlestedet har<br>vå listen | flere r | ampe     | ervælg   | es    |
|                                             |                             |                   |                     | Manager In                 |         |          |          | _     |

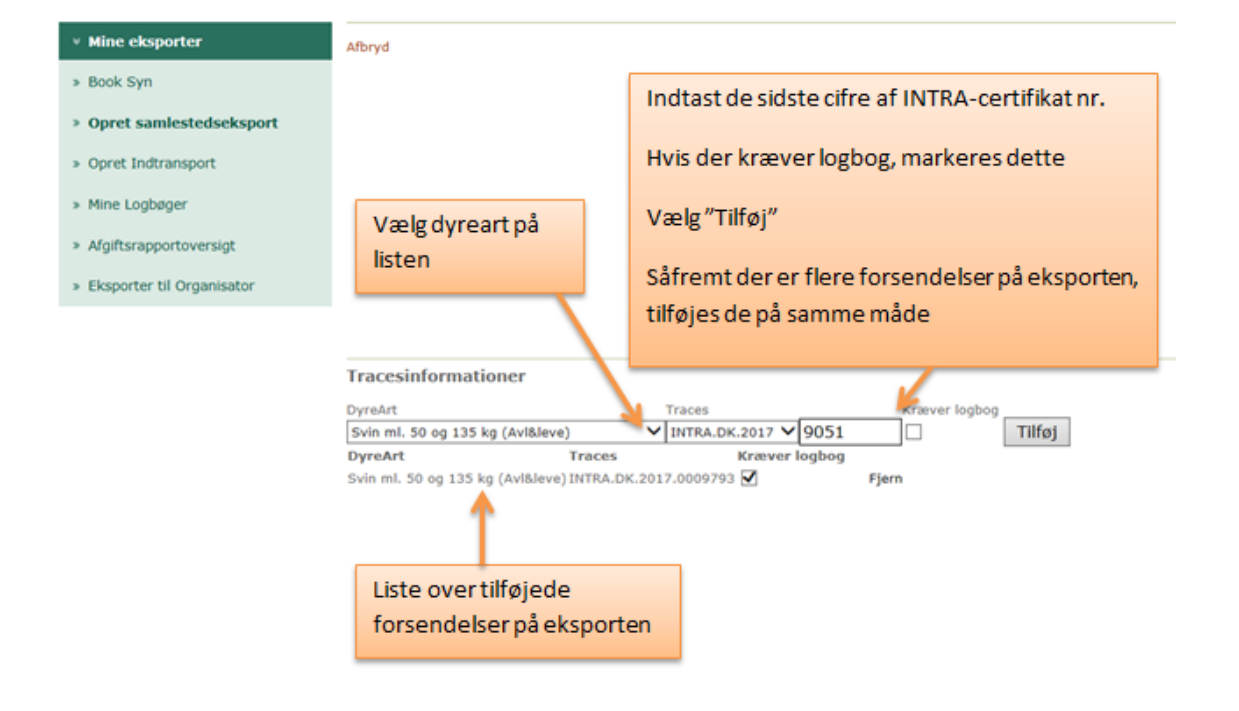

## 21-03-2017

Side 13 af 26

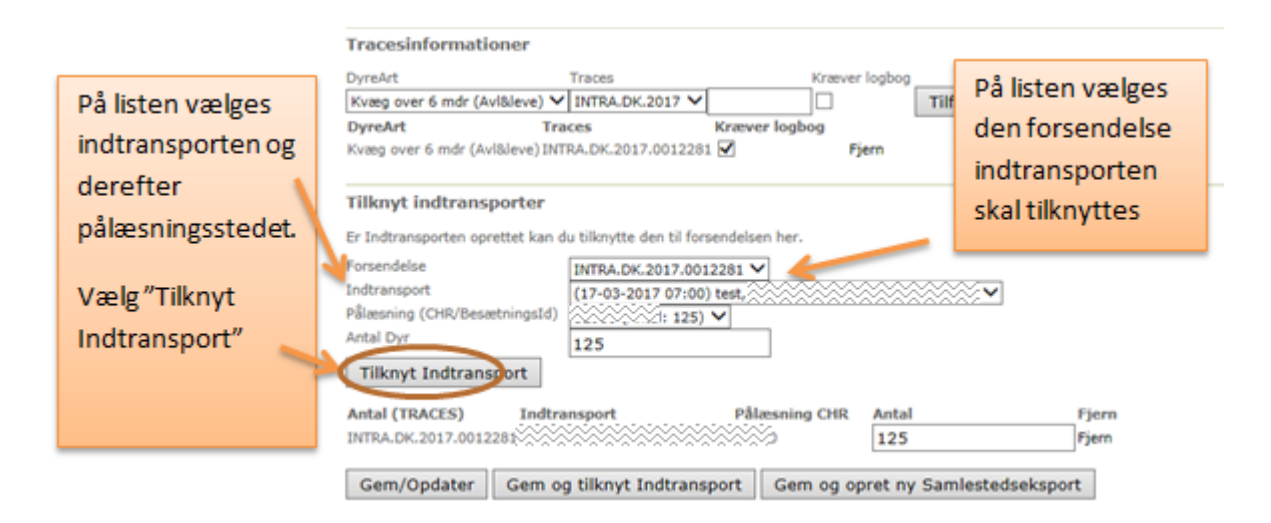

Vælg "Gem/Opdater" og samlestedseksporten er nu tilknyttet indtransporten.

# **Oprettelse af samlestedseksport – Den parallelle metode:**

# **Opret Eksport**

Log på Eksportportalen.

Vælg "Book syn".

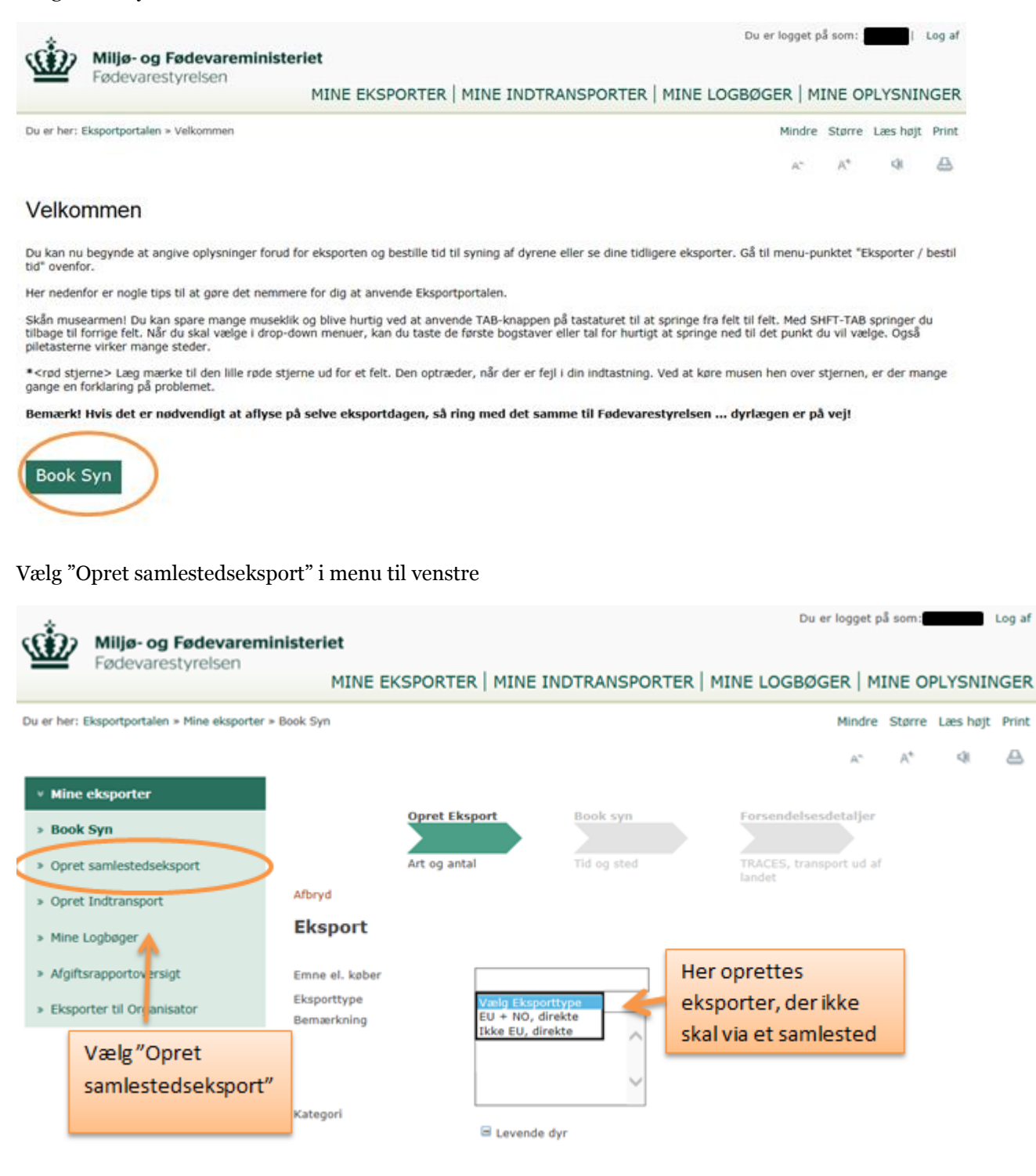

21-03-2017

Side 15 af 26

| Miljø- og Fødevarem                                                                                | inisteriet                  |                  |              |                     |                            |         |          |         |      |
|----------------------------------------------------------------------------------------------------|-----------------------------|------------------|--------------|---------------------|----------------------------|---------|----------|---------|------|
|                                                                                                    | MINE                        | EKSPORTER        | MINE INDTRAM | SPORTER             | MINE LOGBØG                | SER   M | INE O    | PLYSNIN | IGER |
| Du er her: Eksportportalen » Mine eksporter » Opret samlestedseksport Mindre Større Læs højt Print |                             |                  |              |                     |                            |         |          |         |      |
|                                                                                                    |                             |                  |              |                     |                            | Α*      | A*       | 4       | ₽    |
| <ul> <li>Mine eksporter</li> </ul>                                                                 | Afbryd                      |                  |              | _                   |                            |         |          |         |      |
| » Book Syn                                                                                         | Eksport                     | Navngi           | v eksporten  |                     |                            |         |          |         |      |
| Opret samlestedseksport                                                                            | Emne el. køber              | Test             | ~            |                     | Vælgsamle                  | ested f | ra liste | en      |      |
| > Opret Indtransport                                                                               | Eksporttype                 | EU, via samleste | ed 🗸         |                     |                            |         | -        |         |      |
| » Mine Logbøger                                                                                    | Antal læs<br>Vælg Samlested | 1                |              | ~~~~~               | ~~~~                       |         | ∜        |         |      |
| > Afgiftsrapportoversigt                                                                           | Startdato                   | 15-03-2017       |              |                     |                            |         |          |         |      |
| » Eksporter til Organisator                                                                        |                             | 10:00            |              | Vælgda              | ito og indtast             | tidspu  | inkt.    |         |      |
|                                                                                                    | Rampe                       | rampe 🗸          |              | Hvis sar<br>rampe p | nlestedet har<br>på listen | flerer  | ampe     | er vælg | es   |

Tilføj en eller flere forsendelser til eksporten (INTRA-certifikater)

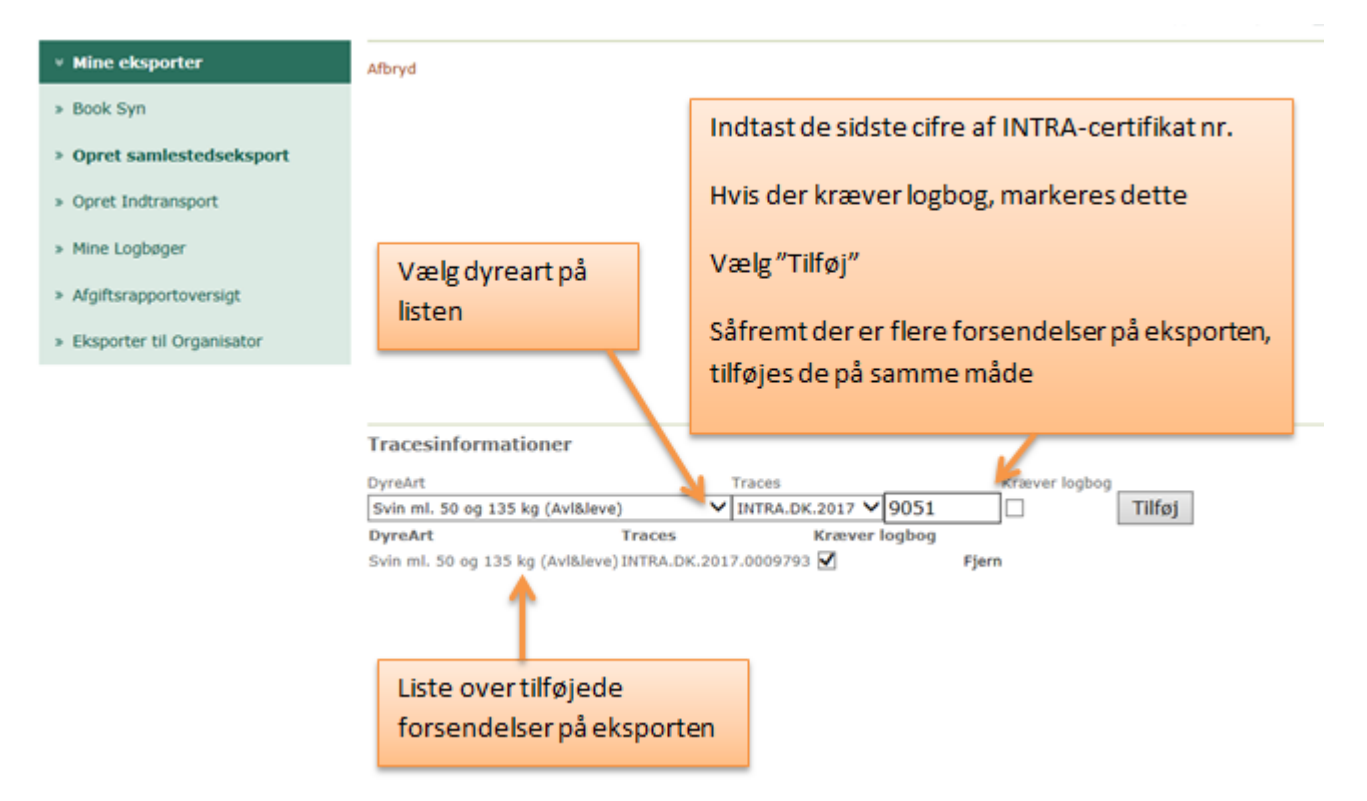

## Det er muligt at gemme eksporten og gå videre på en af 2 følgende måder:

- Vælg "Gem og opret ny samlestedseksport" for at oprette endnu en samlestedseksport.
- Vælg "Gem/Opdater" for at gemme eksporten og tilknyt så indtransporten på et senere tidspunkt.

## OBS – "Gem/Opdater" kan også anvendes til opdateringer af alle INTRA-certifikater på en eksport.

Side 16 af 26

| <ul> <li>Mine eksporter</li> </ul>                                                                                             | Afbryd                                                                                                    |      |
|----------------------------------------------------------------------------------------------------|----------------------------------------------------------------------------------------------------|------|
| » Book Syn                                                                                                    | Eksport                                                                                                    |      |
| <ul> <li>Opret samlestedseksport</li> <li>Opret Indtransport</li> <li>Mine Logbøger</li> <li>Afgiftsrapportoversigt</li> </ul> | Emne el. køber<br>Eksporttype<br>Antal læs<br>Vælg Samlested<br>Startdato<br>13-03-2017                                                                                                    |      |
| <ul> <li>Exsporter or organisator</li> </ul>                                                                                   | Rampe rampe V                                                                                                    |      |
|                                                                                                    | Tracesinformationer         DyreArt       Traces       Kræver logbog         Svin ml. 50 og 135 kg (Avl&leve)       INTRA.DK.2017 V       Tilføj         DyreArt       Traces       Kræver logbog         Svin ml. 50 og 135 kg (Avl&leve)       INTRA.DK.2017.0009051 V       Fjern         Svin ml. 50 og 135 kg (Avl&leve)       INTRA.DK.2017.0009051 V       Fjern |      |
|                                                                                                    | Silin mix 30 og 133 kg (whateve) introcorrisous) sag     Pjeni     Vælg       Tilknyt indtransporter     "Gem/Opdater"       Er Indtransporten oprettet kan du tilknytte den til forsendelsen her.     eller "Gem og op       Forsendelse     INTRA.DK.2017.0009051 V     eller "Gem og op       Indtransport     Vælg - Indtransport     ny                            | ret  |
|                                                                                                    | Pålæsning (CHR/Besætningsfd)<br>Antal Dyr<br>Tilknyt Indtransport<br>Gem/Opdater Gem og tilknyt Indtransport Gem og opret ny Samlestedseksport                                                                                                    | ort" |

# **Opret indtransport**

| Miljø- og Fødevaremin                           | isteriet       |               |                   | Du er logget på         | som:   |          | <del>Log a</del> |
|-------------------------------------------------|----------------|---------------|-------------------|-------------------------|--------|----------|------------------|
|                                                 | MINE E         | KSPORTER   M  | INE INDTRANSPORTE | R   MINE LOGBØGER   MI  | NE OP  | LYSNIN   | IGE              |
| Du er her: Eksportportalen » Mine eksporter » B | ook Syn        |               |                   | Mindre                  | Større | Læs højt | Prin             |
|                                                 |                |               |                   | A*                      | A*     | 4        | ≙                |
| * Mine eksporter                                |                |               |                   |                         |        |          |                  |
| » Book Syn                                      |                | Opret Eksport | Book syn          | Forsendelsesdetaljer    |        |          |                  |
| » Opret samlestedseksport                       |                | Art og antal  | Tid og sted       | TRACES, transport ud af |        |          |                  |
| > Opret Indtransport                            | Afbryd         |               |                   | landet                  |        |          |                  |
| <ul> <li>Mine Leabrager</li> </ul>              | Eksport        |               |                   |                         |        |          |                  |
| > Mine Logobger                                 |                |               |                   |                         |        |          |                  |
| > Argiftsrapportover agt                        | Emne el. køber |               |                   |                         |        |          |                  |
| » Eksporter til Organisator                     | Bemærkning     | Vaelg         | Eksporttype V     |                         |        |          |                  |
|                                                 |                |               | ~                 |                         |        |          |                  |
| Vælg"Opret                                      |                |               |                   |                         |        |          |                  |
| indtransport"                                   | Katagad        |               | · · · · ·         |                         |        |          |                  |
| matransport                                     | Kategori       | 😑 Le          | vende dyr         |                         |        |          |                  |
|                                                 |                |               | Heste             |                         |        |          |                  |
|                                                 |                | 6             | Svin              |                         |        |          |                  |

En indtransport defineres ved <u>et</u> vogntog (som kan bestå af forvogn, forvogn/hænger eller trækker/trailer), der pålæsser dyr ved en eller flere besætninger og kører til et samlested.

 21-03-2017
 Side 17 af 26
 J.nr.: 2016-14-119-00443

| Miljø- og Fød                    | evareministeriet                                    |                            | Du er logget på sర్షా    | itation Log af |
|----------------------------------|-----------------------------------------------------|----------------------------|--------------------------|----------------|
| - Podevarestyn                   | MINE EKSPORTER   MIN                                | E INDTRANSPORTER   MINE LO | GBØGER   MINE O          | PLYSNINGER     |
| Du er her: Eksportportalen > Min | e Indtransporter > Opret/rediger Indtransport       |                            | Mindre Større            | Læs højt Print |
|                                  |                                                     |                            | A* A*                    | 4 A            |
| * Mine Indtransporter            | Afbryd                                              | Vælge                      | samlested fra            | isten          |
| » Opret/rediger Indtrans         | iport Indtransport                                  |                            | v                        |                |
| > Opret Samlestedseksport        | Vælg Samlested                                      |                            | aaaaaaaa 🗸               |                |
|                                  | Transporter                                         | v<br>ndsforretning ApS     | Indtast<br>transportvirk | csomhed        |
|                                  | Transportmiddel                                     | Vælg "opdater transport    | niddel"                  |                |
|                                  | Afgangssteder                                       | såfremt registreringsnum   | ire på                   |                |
|                                  | Indtast CHR-nummer eller søg efter adres<br>Adresse | transportmiddel er oplyst  |                          |                |

Hvis man allerede nu ved, hvilken bil, der skal forstå indtransporten, vælges "Opdater Transportmiddel" og registreringsnumrene vælges på listen.

Den første linje er altid registreringsnummer på forvogn/trækker. Anden linje er på anhænger/trailer.

Såfremt man ikke på nuværende tidspunkt ved, hvilken bil, der skal forestå indtransporten, fortsættes uden at registre noget i felterne.

Udfyld felterne og vælg "Tilføj". Afgangssteder Indtast CHR-nummer eller søg efter adresse

| Afgangssteder                                                                                                    |                | Indtast CHR                                                     |                   |
|----------------------------------------------------------------------------------------------------|----------------|-----------------------------------------------------------------|-------------------|
| Indtast CHR-nummer eller søg efter adresse                                                                                      |                |                                                                 |                   |
| Adresse                                                                                                    | Landmand       |                                                                 | ~                 |
| Besætningsnummer<br>Mere end 100 km kørsel til samlested og<br>omlæsning uden 6 timers hvil<br>Mængde / Antal<br>Pålæsningsdato | Nej V          | Marker om der er r<br>eller mindre end 10<br>samlested          | mere<br>00 km til |
| Pålæsning starttid (tt:mm)<br>Vælg "Tilføj"                                                                                     | 8:00<br>Tilføj | Indtast antal dyr,<br>dato samt klokkesl<br>for start af pålæsn | æt<br>ing         |

Er det en indtransport med flere pålæsninger fra forskellige afgangssteder, indsættes CHR-nr. på næste afgangssted, alle felter udfyldes, og der vælges "Tilføj".

Side 18 af 26

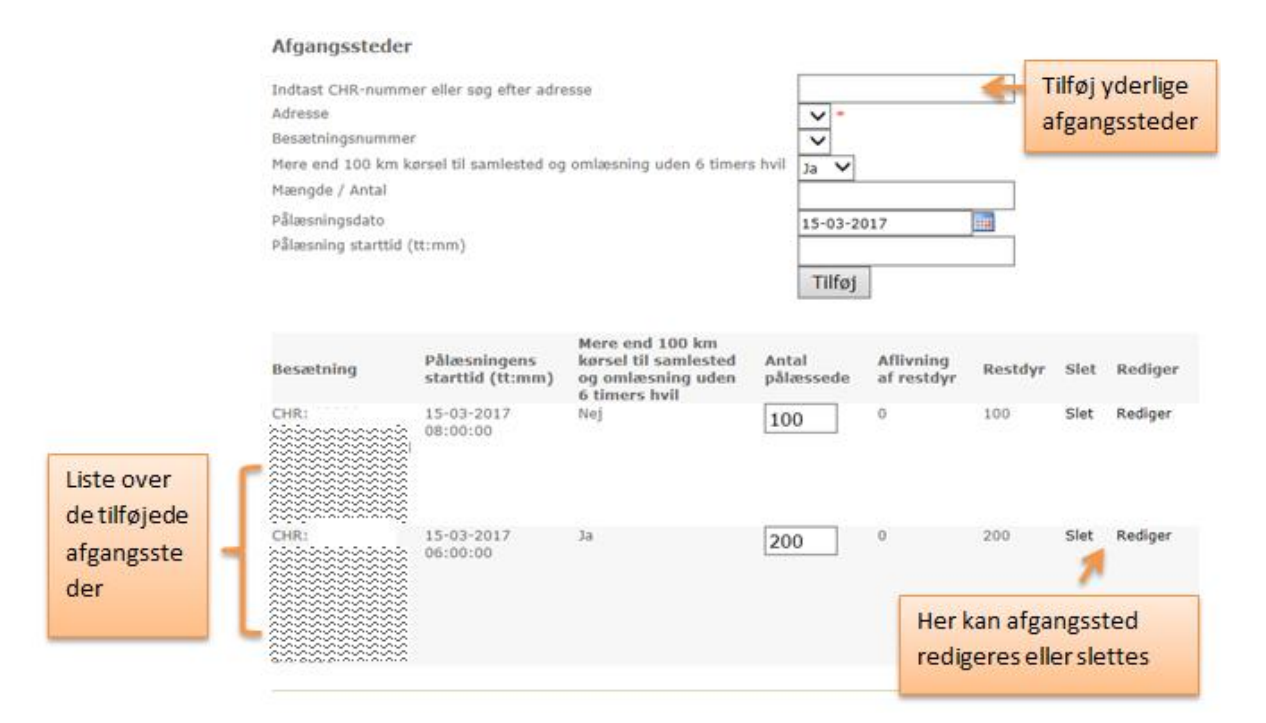

Vælg "Gem og opret ny indtransport" for at oprette endnu en indtransport eller vælg "Gem".

|                                                                                                    | NUT.                                                                                                    |                                                                |                                           |                                                                                             |                                               |                                                               |
|----------------------------------------------------------------------------------------------------|----------------------------------------------------------------------------------------------------|----------------------------------------------------------------|-------------------------------------------|---------------------------------------------------------------------------------------------|-----------------------------------------------|---------------------------------------------------------------|
| ndtast CHR-nun                                                                                                    | nmer eller sog efter ad                                                                                                    | fresse                                                         |                                           |                                                                                             |                                               |                                                               |
| dresse                                                                                                    |                                                                                                    |                                                                | ~                                         |                                                                                             |                                               |                                                               |
| lesætningsnum                                                                                                    | mer                                                                                                    |                                                                | V                                         |                                                                                             |                                               |                                                               |
| tere end 100 km                                                                                                    | n konsel til samlested o                                                                                                    | og omlæsning uden 6 timer                                      | rs hvid Nej V                             |                                                                                             |                                               |                                                               |
| fængde / Antal                                                                                                    |                                                                                                    |                                                                | and a second second                       |                                                                                             |                                               |                                                               |
| Desningsdatu                                                                                                    |                                                                                                    |                                                                | 16-03-2                                   | 017                                                                                         |                                               |                                                               |
| Watering starts                                                                                                    | id (tt:mm)                                                                                                    |                                                                |                                           |                                                                                             |                                               |                                                               |
|                                                                                                    |                                                                                                    |                                                                | 7116-1                                    |                                                                                             |                                               |                                                               |
|                                                                                                    |                                                                                                    |                                                                | Tittej                                    | 20                                                                                          |                                               |                                                               |
|                                                                                                    |                                                                                                    |                                                                |                                           |                                                                                             |                                               |                                                               |
| desætning                                                                                                    | Pålæsningens<br>starttid (tt:mm)                                                                                                    | Mere end 100 km<br>kørsel til samlested<br>og omlæsning uden 6 | Antal<br>phlæssede                        | Aflivning<br>af restdyr                                                                     | Restdyr                                       | Slet Rediger                                                  |
| ******                                                                                                    | 16-03-2017                                                                                                    | Nej                                                            | 60                                        | 0                                                                                           | 50                                            | Slet Rediger                                                  |
|                                                                                                    | 10:00:00                                                                                                    | 1.100 100 100                                                  | 50                                        |                                                                                             |                                               |                                                               |
|                                                                                                    |                                                                                                    |                                                                |                                           |                                                                                             |                                               |                                                               |
|                                                                                                    |                                                                                                    |                                                                |                                           |                                                                                             |                                               |                                                               |
|                                                                                                    |                                                                                                    |                                                                |                                           |                                                                                             |                                               |                                                               |
|                                                                                                    |                                                                                                    |                                                                |                                           |                                                                                             |                                               |                                                               |
|                                                                                                    |                                                                                                    |                                                                |                                           | 1                                                                                           |                                               |                                                               |
|                                                                                                    |                                                                                                    |                                                                |                                           | 1                                                                                           | /ælg″G                                        | Gem"                                                          |
| Tilknyt Forse                                                                                                    | endelse                                                                                                    |                                                                |                                           | 1                                                                                           | /ælg″G                                        | iem"                                                          |
| filknyt Forse                                                                                                    | endelse                                                                                                    | te den 14 Judtranausten h                                      | 20                                        | 1                                                                                           | /ælg″G<br>eller væ                            | em"                                                           |
| Filknyt Forse                                                                                                    | endelse<br>oprettet kan du tiknyt                                                                                                    | te den til Indtransporten h                                    | er,                                       | 1                                                                                           | /ælg″G<br>eller væ                            | iem"<br>elg                                                   |
| Tilknyt Forse<br>Frisendelsen<br>forsendelse                                                                                                    | endelse<br>oprettet kan du tilknyt<br>Vælg - Forsendels                                                                                                   | te den til Indtrønsporten hv<br>se                             | er.                                       | \<br>6                                                                                      | /ælg″G<br>eller væ<br>'Gem o                  | em"<br>g opret                                                |
| Filknyt Forse<br>Frosendelsen<br>Iorsendelse                                                                                                    | endelse<br>oprettet kan du tilknyt<br>Vælg - Forsendels<br>na                                                                                             | te den til Indtrensporten h<br>se                              | स.                                        | \<br>                                                                                       | /ælg″G<br>eller væ<br>'Gem o                  | Gem"<br>elg<br>gopret                                         |
| Tilknyt Forse<br>Frforsendelsen<br>forsendelse<br>Mgangsbesætni<br>intal fra                                                                                  | endelse<br>oprettet kan du tilknyt<br>(Vælg - Forsendels<br>19                                                                                            | te den til Indtrensporten h<br>se                              | er.,<br>50 stk) 🗸                         | i<br>i<br>i<br>i<br>i<br>i<br>i<br>i<br>i<br>i<br>i<br>i<br>i<br>i<br>i<br>i<br>i<br>i<br>i | /ælg″G<br>eller væ<br>'Gem o<br>iy            | iem″<br>elg<br>g opret                                        |
| Tilknyt Forse<br>ir forsendelsen<br>iorsendelse<br>Agangsbesætnir<br>istal fra<br>åkesning                                                                    | oprettet kan du tilknytt<br>Vælg - Forsendels<br>19<br>50                                                                                                 | te den til Indtransporten h<br>se                              | er.<br>50 stk) 💙                          | i<br>e<br>r                                                                                 | /ælg″G<br>eller væ<br>'Gem o<br>1y            | iem"<br>elg<br>gopret                                         |
| Tillknyt Forsø<br>Frörsendelsen<br>Forsendelse<br>Mgangsbesætnin<br>tetal fra<br>Generang<br>Tillknyt                                                         | endelse<br>oprettet kan du tilknyt<br>Vælg - Forsendels<br>19<br>50                                                                                       | te den til Indtransporten fø<br>Se                             | er.<br>50 sitk) 💙                         | r<br>I                                                                                      | /ælg″G<br>eller væ<br>/Gem o<br>1y<br>ndtran  | Gem"<br>elg<br>g opret<br>sport"                              |
| Tilknyt Forse<br>Frosendelsen<br>forsendelse<br>Agangsbesætnin<br>tetal fra<br>sikkesning<br>Tilknyt                                                          | endelse<br>corettet kan du tilknyt<br>Vælg - Forsendels<br>19<br>50<br>Forsendelse/                                                                       | te den til Indtransporten h<br>te                              | er.<br>50 stk) V                          | r<br>I                                                                                      | /ælg″G<br>eller væ<br>/Gem o<br>1y<br>ndtran  | Gem"<br>elg<br>og opret<br>sport"                             |
| Tilknyt Forse<br>Frosendelsen<br>Iorsendelse<br>Vgangsbesætni<br>Istal fra<br>Jässning<br>Tilknyt<br>Tilknyt<br>IRACES ør.                                    | endelse<br>oprettet kan du tilknytt<br>Vælg - Forsendels<br>19<br>50<br>Forsendelse/<br>Transporter/<br>Forsendelse/                                      | te den til Indtrensporten h<br>se                              | et.<br>55 stk) V                          | r<br>Pátasa                                                                                 | /ælg "G<br>eller væ<br>'Gem o<br>iy<br>ndtran | Gem"<br>elg<br>og opret<br>sport"                             |
| Tilknyt Forse<br>Forsendelsen<br>forsendelse<br>Wgangsbesetnis<br>tral fra<br><u>diseering</u><br>Tilknyt<br>Tilknyt                                          | oprettet kan du tilknytt<br>Vælg - Forsendels<br>So<br>Forsendelse/<br>Transportør/<br>Forsentet<br>afgangstidspunkt                                      | te den til Indtrensporten h<br>se<br>Afgangsbesætning          | er.<br>50 stk) V                          | PÅless<br>sde startli                                                                       | /ælg "G<br>eller væ<br>'Gem o<br>ny<br>ndtran | Gem"<br>elg<br>og opret<br>sport"<br>tal fra<br>stet          |
| Tillonyt Forse<br>Forsendelsen<br>forsendelse<br>Ugangsbesætnin<br>istal fra<br>alkæsning<br>Tilknyt<br>IRACES m.<br>Inderkategori<br>tængde /<br>vital       | endelse<br>oprettet kan du tilknyt<br>Vælg - Forsendels<br>19<br>50<br>Forsendelse/<br>Transporter/<br>Forventet<br>afgangstidspunkt<br>fra TRACES        | te den til Indtransporten h<br>se<br>Afgangsbesæfning          | er.<br>50 stk) V<br>Aaat<br>Fannsportegne | Pålæss<br>sde startti                                                                       | /ælg "G<br>eller væ<br>'Gem o<br>iy<br>ndtran | Gem"<br>elg<br>og opret<br>sport"<br>tal fra<br>læsning stet  |
| Tillknyt Forse<br>ir forsendelse<br>iforsendelse<br>ifgangsbesætnir<br>ettal fra<br>illenning<br>Tillknyt<br>IRACES nr.<br>inderkategori<br>tengde /<br>intal | endelse<br>oprettet kan du tilknyt<br>Vælg - Forsendels<br>50<br>Forsendelse/<br>Transportør/<br>Forventet<br>algangstidspunkt<br>fra TRACES<br>(tt::sm)  | te den til Indtrenaporten h<br>se<br>Afgangsbesætning          | er.<br>50 stk) V<br>Anal<br>Famsportegne  | Pålæss<br>startli<br>(timm                                                                  | /ælg″G<br>eller væ<br>/Gem o<br>Ny<br>ndtran  | Gem"<br>elg<br>og opret<br>sport"<br>tal fra<br>tesning stet  |
| Fillonyt Forse<br>ir forsendelsen<br>iorsendelse<br>Wgangsbesætnis<br>intal fræg<br>Tilknyt<br>TRACES m.<br>Inderkategori<br>taamgde /<br>intal               | endelse<br>oprettet kan du tilknytt<br>Vælg - Forsendels<br>50<br>Forsendelse/<br>Transportør/<br>Forventet<br>afgangstidspunkt<br>fra TRACES<br>(tt:ssm) | te den til Indtrønsporten h<br>se<br>Afgangsbesæfning          | er.<br>50 stk) V<br>Acad<br>Framsportegne | Pålæss<br>startin<br>(tit:mer                                                               | /ælg″G<br>eller væ<br>/Gem o<br>1y<br>ndtran  | Gem"<br>elg<br>og opret<br>sport"<br>tell fra<br>tesning stet |

21-03-2017

Side 19 af 26

# Sammenknyt indtransport med samlestedseksport

Vælg "Mine indtransporter" i menulinjen. Du er logget på som: jogen di ogget af Ŵ Miljø- og Fødevareministeriet Fødevarestyrelsen MINE EKSPORTEK | MINE INDTRANSPORTER | MINE LOGBØGER | MINE OPLYSNINGER Du er her: Eksportportalen > Mine Indtrans; ndre Større Læshøjt Print ≙ A\* 4 Seq EL1 Trans Pålæsningsdato fra 03-03-2017 Pålæsningsdato til 17-03-2018 Vælg"rediger" ved den indtransport der skal knyttes til Vælg eksp Igangvære Alle V Restdyr en oprettet samlestedseksport Søg Opret Indtransport Opret Samlestedseksport TRACES Navn Rest 649/ 0 Tr Data 122815 INTRA.DK.2017.0011569 test 17-03-2017 07:00 Rediper Slet -stdyr ind 16-03-2017 08:00 50 / 50 Rediger Håndter restdyr Slet 16-03-2017 10:00 122812 INTRA.DK.2017.0012181 Rediger ind 600 Slet Håndter restdyr Ved de indtransporter 600 ) 0 122812 INTRA.DK.2017.0012181 guide Rediger hvor Slet Håndter restdyr samlestedseksporten er 10/ Rediger aendringer i INTRA12405 Håndter restdyr tilknyttet, vil INTRA nr. Slet 105/ på forsendelserne 122796 INTRA.DK.2017.0012399 Rediger aendri 12399 Håndter restdyr fremgå på listen Slet 122795 INTRA.DK.2017.0012276 Rediger prover 790/ INTRA.DK.2017.0012276 122795 INTRA.DK.2017.0012277 122795 Slet Håndter restdyr - Mi e In Afbryd EI > Opret/rediger Indtransport Indtransport » Opret Samlestedseksport Vælg Samlested ~ Navn Dyreart v Svin til slagtning Transportø IDNr Opdater Transportmiddel Transportmiddel Vælg - Transportmiddel Vælg - Transportmiddel v Afgangssteder Indtast CHR-nummer eller søg efter adresse Adresse Vælg adresse 🗸 Besætni ~ Nej 🗸 Mere end 100 km kørsel til samlested og o Mængde / Antal Palæsningsdato 16-03-2017 Pålæsning starttid (tt:mm) Tilføj re end 100 km rsel til samlested Antal omlæsning uden pålæss Pålæsningens starttid (tt:mm) Aflive ede 16-03-2017 Vælg den forsendelse Slet Rediger på listen som skal tilknyttes indtransporten Tilknyt Forsendelse Vælg Er forsendelsen oprettet kan du tilknytte den til Indtrar porten her Forsendelse Vælg - Forsendelse "Tilknyt" Afgangsbesæt Antal fra pålæ ning (50 stk.) 🗸 Landmand Preben Bra Ændre antal dyr fra 50 Tilknyt Vælg pålæsning, såfremt det TRACES nr derefter ikke er det korrekte Afo tængde / gangstids TRACES "Gem" antal der er indsat Gem Gem og opret ny Indtransport Gem og tilknyt Samlestedseksport

## 21-03-2017

## Side 20 af 26

J.nr.: 2016-14-119-00443

Fødevarestyrelsen • Stationsparken 31-33 • DK-2600 Glostrup Tel +45 72 27 69 00 • Fax +45 72 27 65 01 • CVR 62534516 • EAN 5798000986008 • www.fvst.dk/kontakt • www.fvst.dk

# Sammenknyt samlestedseksport med indtransport.

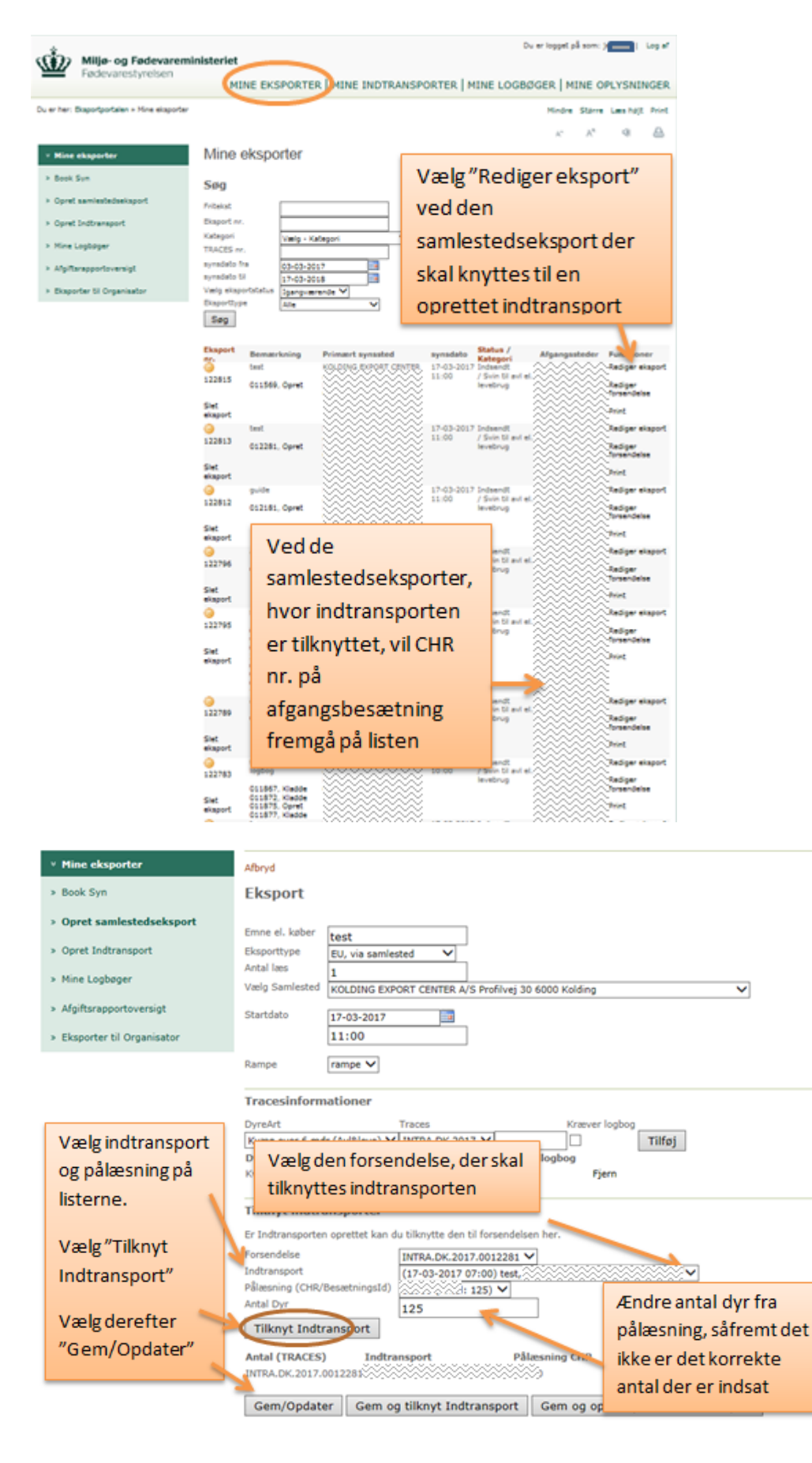

### 21-03-2017

## Side 21 af 26

J.nr.: 2016-14-119-00443

ES

# Håndtering af restdyr

Restdyr defineres som de dyr, der af embedsdyrlægen er vurderet transportegnede til den aktuelle eksport, men som eksportøren frasorterer. Når embedsdyrlægen har godkendt eksporten, vil der, såfremt der af eksportøren/samlestedet er frasorteret dyr, fremgå et antal restdyr.

Disse restdyr skal registreres aflivet eller flyttes nationalt.

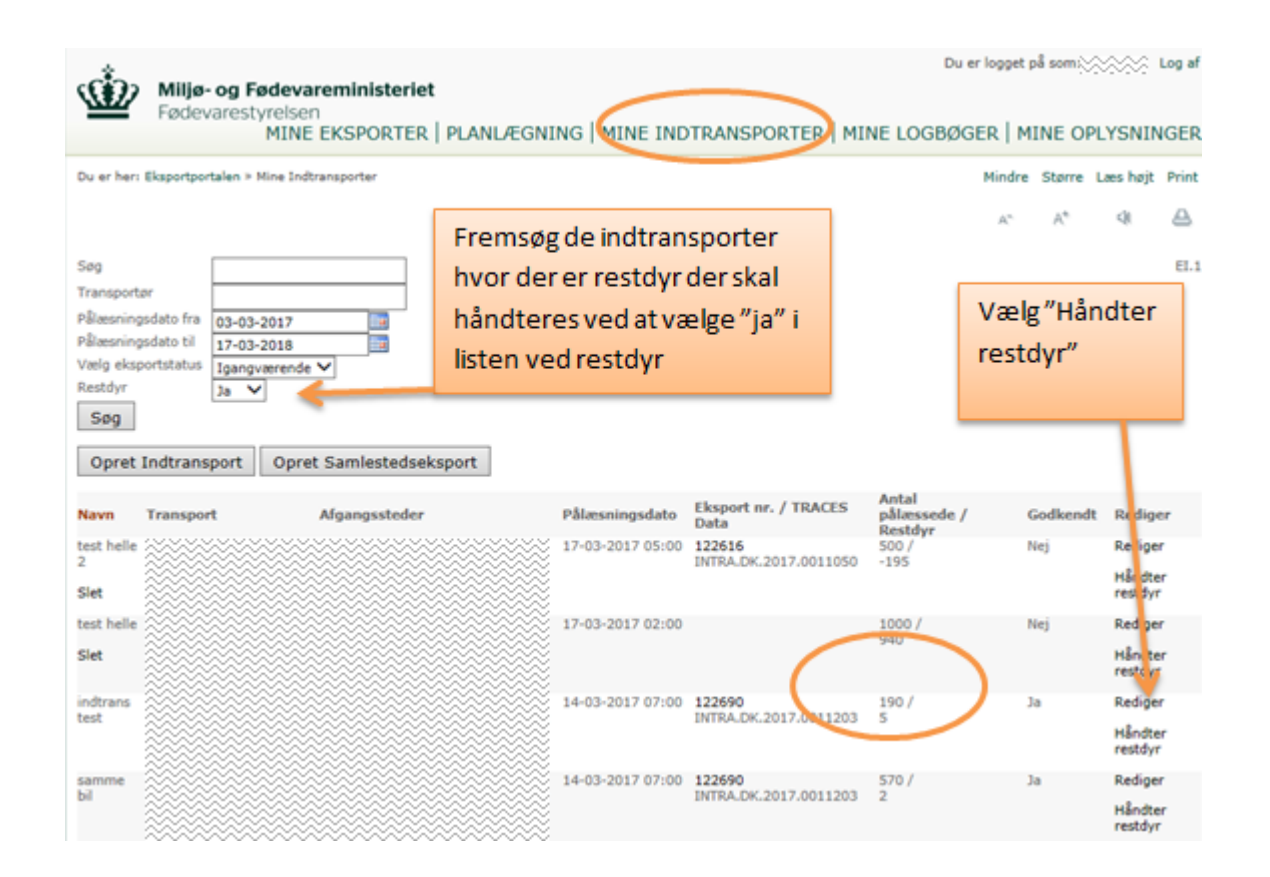

21-03-2017

Side 22 af 26

| V Nine Indtransporter         Tilbage           > Opret/rediger Indtransport         Indtransport           > Opret Samlestedseksport | EI.3                  |
|----------------------------------------------------------------------------------------------------|-----------------------|
| Opret Samlestedseksport                                                                                                    |                       |
|                                                                                                    |                       |
|                                                                                                    |                       |
| Afgangssteder                                                                                                    |                       |
| Besætning Antal pålæsningens vertijd / Browns uden 6 timers hvil uden 6 timers hvil                                                   | Restdyr<br>165        |
|                                                                                                    |                       |
|                                                                                                    |                       |
| Forsendesse<br>Adresse/<br>TRACES nr. Transportvirksomhed<br>Eksport Underkategori navn/ Afgangsbesætning pålæssede<br>bænode (Hzmm)  | Antal fra<br>pålæsnin |
| Hvis restdyr                                                                                                    | 365                   |
| aflives,                                                                                                    |                       |
| indtastantal Aflivning af restdyr                                                                                                    |                       |
| og vælg Synsted Afgangssted (365) 🗸                                                                                                   |                       |
| "Opret"                                                                                                    |                       |
|                                                                                                    |                       |
| Hvis restdyr Hvis embedsdyrlæge                                                                                                    | n                     |
| flyttes franke har afvist dyr, vil anta                                                                                               | log                   |
| nationalt,<br>Flyttes til besætning Antal fra afgangssted<br>Årsag fremgå her                                                         |                       |
| Vælg "Opret"                                                                                                    |                       |
| CHR Antal døde under Antal ikke Antal pålæssede i Godkendt Ben regning ti<br>indtransport                                             | 19                    |

21-03-2017

Side 23 af 26

# Administrering af transportmidler i Eksportportalen

Log på Eksportportalen, vælg "Mine oplysninger".

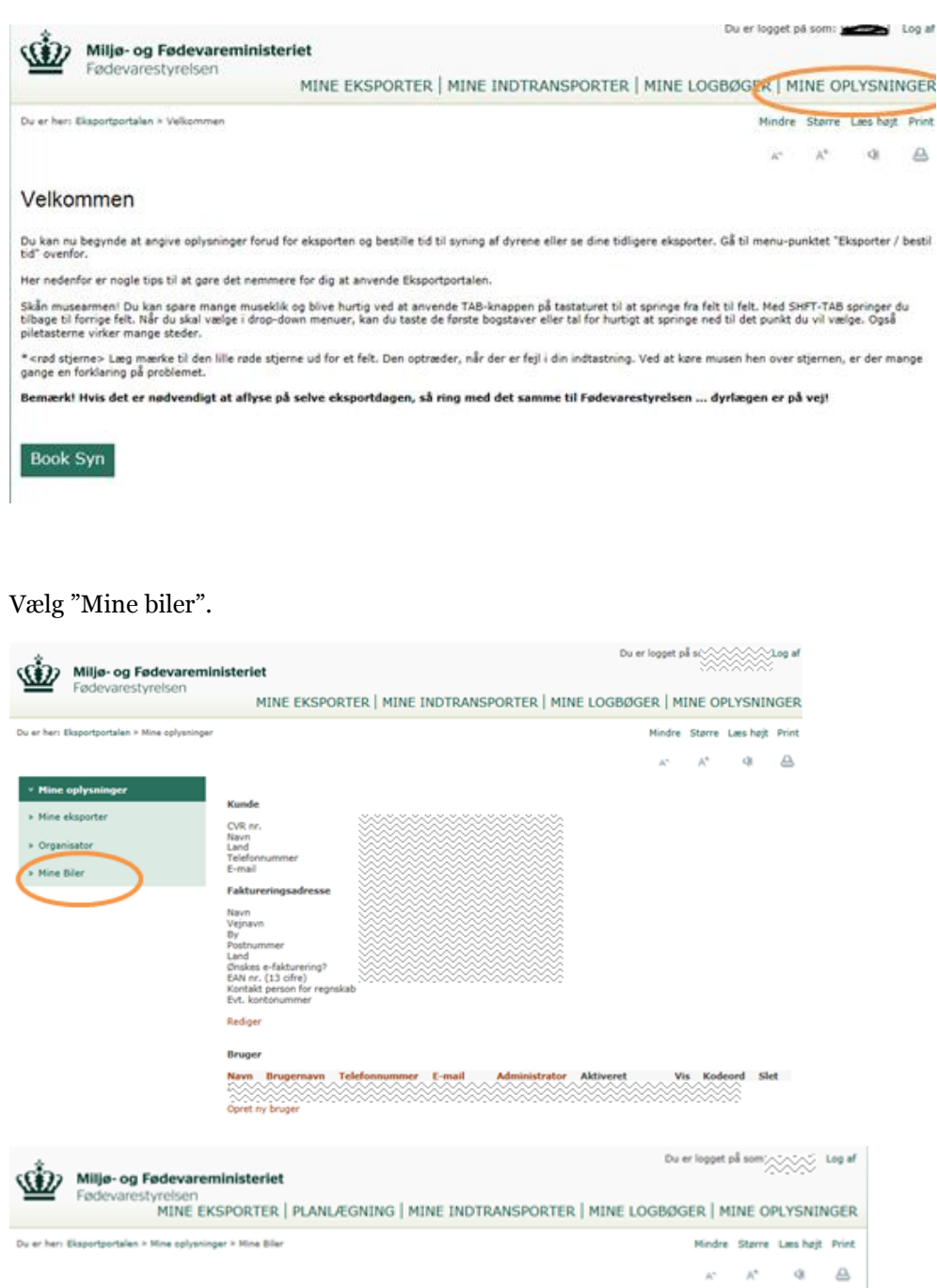

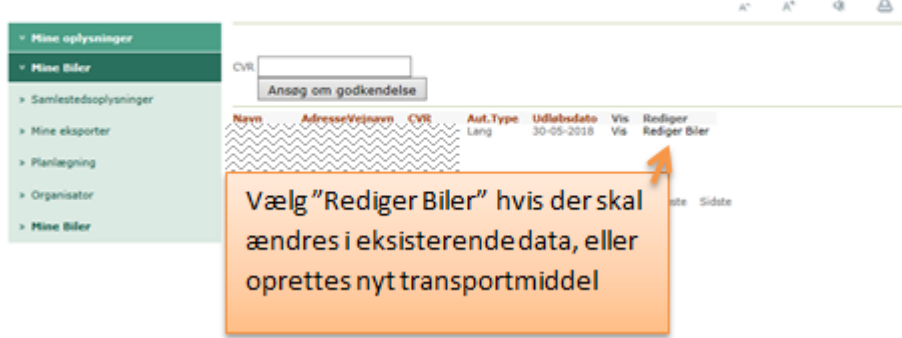

21-03-2017

Side 24 af 26

| Miljø- og Fødevarem<br>Fødevarestyrelsen<br>MINE EKS                                    | <b>inisteriet</b><br>SPORTER   PLANLÆ | GNING   MINE IN               | DTRAN    | ISPORTER     | t   MIN | Du er logg                                          | t på som          | )<br>PLYSNII       | Log af       |
|-----------------------------------------------------------------------------------------|---------------------------------------|-------------------------------|----------|--------------|---------|-----------------------------------------------------|-------------------|--------------------|--------------|
| Du er her: Eksportportalen + Mine oplysning                                             | er > Mine Biler > Opdater Tr          | ansportvirksomhed             |          |              |         | Mind                                                | re Større         | Laes hajt          | Print        |
|                                                                                         |                                       |                               |          |              |         | A <sup>n</sup>                                      | A*                | 4                  | ۵            |
| <ul> <li>Hine optysninger</li> <li>Hine Biler</li> <li>Samlestedsoplysninger</li> </ul> | Transportør                           |                               |          | )<br>)       |         |                                                     |                   |                    |              |
| > Mine eksporter                                                                        | Adresse<br>Land                       |                               |          | Š            |         |                                                     |                   |                    |              |
| > Planlægning                                                                           | CHR<br>TH                             | 204/0394                      |          | -            | \       | /ælg″Reo                                            | liger             | "                  |              |
| > Organisator                                                                           | Email                                 | stm@fvst.dk                   |          |              | f       | or at red                                           | igere             | 2                  |              |
| > Mine Biler                                                                            | Eksportkategorier A                   | Gem<br>lut. nr Udløbsdat      | 0        |              | 0       | lata                                                | -                 |                    |              |
| Vælg″Opret 🍟                                                                            | Svin 0<br>Vehicle<br>Opret Transportm | w-T2-13182 30-05-201          | 8        |              |         |                                                     | ~                 |                    |              |
| Transportmidd                                                                           | Registreringsnummer                   | Transportmiddel<br>type       | Land     | Aut.Type     | Areal   | Udløbsdato /<br>Certifikate?                        | Vis               | alger              | Slet         |
| el" hvis der                                                                            |                                       | Trækker<br>Trækker            | DK       | Kort         | 0,00    | 1-1-1900 / Nej<br>1-1-1900 / Nej                    | Vis<br>Vis        | Rediger            | Slet         |
| skal tilf sins at                                                                       |                                       | Trailer<br>Trækker<br>Trækker | DK<br>DK | Kort<br>Kort | 151,54  | 16-1-2018 / Nej<br>1-1-1900 / Nej<br>1-1-1900 / Nej | Vis<br>Vis<br>Vis | Redger<br>Redger   | Slet         |
| skartinøjes et                                                                          |                                       | Trækker<br>Trækker            | DK       | Kort         | 0,00    | 1-1-1900 / Nej<br>1-1-1900 / Nej                    | Vis<br>Vis        | Rediger<br>Rediger | Slet         |
| transportmidd                                                                           |                                       | Liste ove                     | rtra     | nenor        | tmi     | dlordoro                                            | r                 | diger<br>diger     | Slet<br>Slet |
| el til transport-                                                                       |                                       | Liste Ove                     | i u a    | iispoi       | uni     | uler der e                                          | ·                 | diger<br>diger     | Slet         |
| virksomheden                                                                            |                                       | tilknyttet                    | trar     | Ispor        | tvirk   | somhed                                              | en                | diger<br>diger     | Slet         |
| Virksonneden                                                                            |                                       |                               |          |              |         |                                                     |                   | diger<br>diger     | Slet         |
|                                                                                         | ~~~~~~                                |                               |          |              |         |                                                     |                   | idiger             | Slet         |

Vælg "Opret Transportmiddel" for at tilføje nyt transportmiddel til virksomhedens profil i Eksportportalen.

| * Mine oplysninger    |                            |                                                             |                                                |         |                    |
|-----------------------|----------------------------|-------------------------------------------------------------|------------------------------------------------|---------|--------------------|
| * Mine Biler          | Tr                         | ansportmidd                                                 | el                                             |         |                    |
| > Samlestedsoplysning | per Tilb                   | age                                                         | _                                              |         |                    |
| > Nine eksporter      | Lan<br>Tra                 | d<br>nsportmiddel type                                      | Vælg - Land V<br>Vælg - Transportmiddel type V |         |                    |
| > Planlægning         | Reg                        | istreringsnummer                                            |                                                |         |                    |
| > Organisator         | Are<br>Aut                 | al<br>. type                                                | Kort V                                         |         | Indtast alle data  |
| > Mine Biler          | Udi                        | absdato                                                     | 18-03-2017                                     | _       |                    |
|                       | Har<br>I TI<br>Stel<br>Upl | - GPS7<br>UACES angivet som<br>inr<br>oad godkendelsesbevis |                                                | ennemse | Vis Fjern          |
|                       | Dyr                        | eartsgodkendelser                                           | Heste                                          |         |                    |
| Vælg                  | "Opret" fo                 | or                                                          | Svin<br>Kvæg<br>Fisk                           | U       | pload godkendelses |
| at opr                | ette                       |                                                             | □ Får                                          | p       | apirerne på        |
| transp                | oortmidlet                 |                                                             | Pjerkræ - produktion Andre levende dyr Opret   | tr      | ransportmidlet     |

Når data er indtastet, og der vælges "Opret", vil EKC modtage en notifikation omkring dette og efterfølgende foretage en validering af transportmidlet.

For at redigere i eksisterende transportmidler, vælg "Rediger" og ændr data. Hvis det er en ny godkendelse af et transportmiddel, upload de nye godkendelses papirer.

| * Mine oplysninger      |                                |                      |     |                         |
|-------------------------|--------------------------------|----------------------|-----|-------------------------|
| * Mine Biler            | Transportmidde                 | el                   |     |                         |
| » Samlestedsoplysninger | Tilbage                        |                      |     |                         |
| > Mine eksporter        | Land<br>Transportmiddel type   | Danmark<br>Troiler   | ~   | Hor modros data på      |
| > Planlægning           | Registreringsnummer            | AY1310               | 1   | nel ændres data på      |
| > Organisator           | Areal<br>Aut. type             | 152,60               |     | transportmidlet         |
| > Mine Biler            | Udløbsdato                     | 18-12-2019           |     |                         |
|                         | I TRACES angivet som<br>Stelnr |                      |     |                         |
| Vælg"Gem" til           | Upload godkendelsesbevis       | Children             | G   | ennemse Fjern           |
| de ændringer            | o'n eer agoaker waare          | Svin<br>Kvæg         | U   | pload godkendelses      |
| der er foretaget        |                                | □ Fisk               | ра  | apirerne på             |
|                         |                                | Fjerkræ - produktion | tra | ansportmidlet (PDF-fil) |
|                         | -                              | Gem                  |     |                         |

Når ændringerne er gemt, vil EKC modtage en notifikation omkring dette og efterfølgende foretage en validering af transportmidlet.

Der er mulighed for at blive administrator for en anden transpportvirksomhed i Eksportportalen og derved administrere transportvirksomhedens transportmidler i Eksportportalen.

Den transportvirksomhed, der giver en eksportør rettigheder til at administrere transportvirksomhedens transportmidler, skal sende en mail til <u>EKC@fvst.dk</u> med oplysning om, at de giver fuldmagt til, at en given eksportør må administrere transportvirksomhedens transportmidler i Eksportportalen.

Den, der ønsker at være administrator for en anden transportvirksomheds transportmidler, skal ansøge om at blive godkendt til dette. En sådan ansøgning godkendes ikke af EKC, før der foreligger en mail med fuldmagt fra Transportvirksomheden jf. ovenstående.

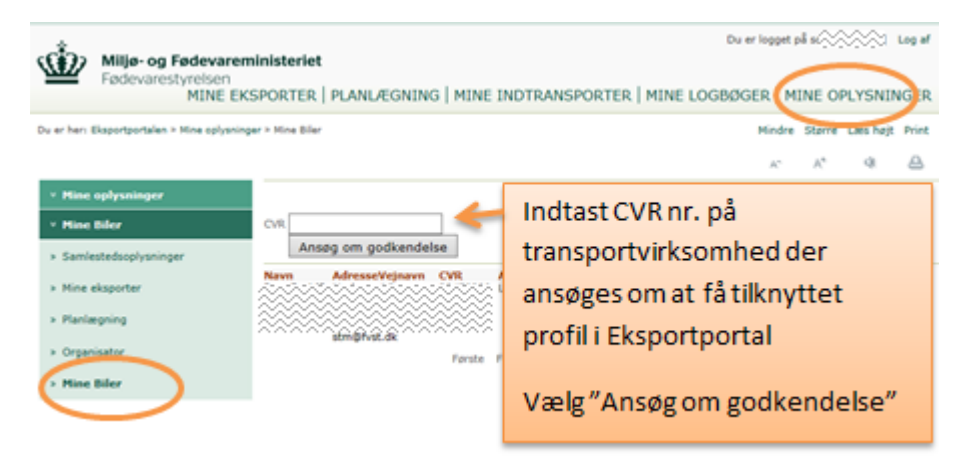

21-03-2017

Side 26 af 26